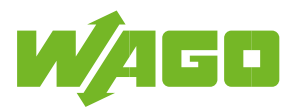

# WAGO Energiezähler (MID) mit Push-in CAGE CLAMP<sup>®</sup> und Hebeln

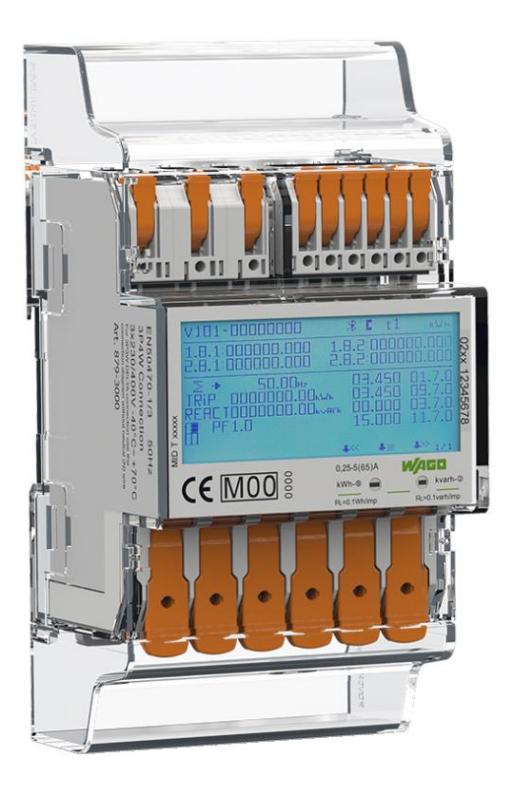

879-3000 4PU

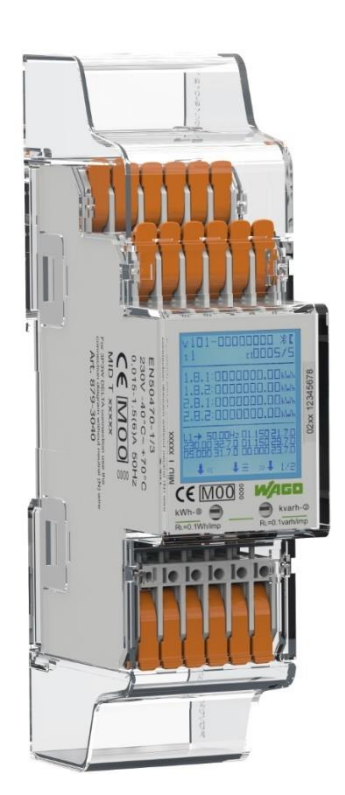

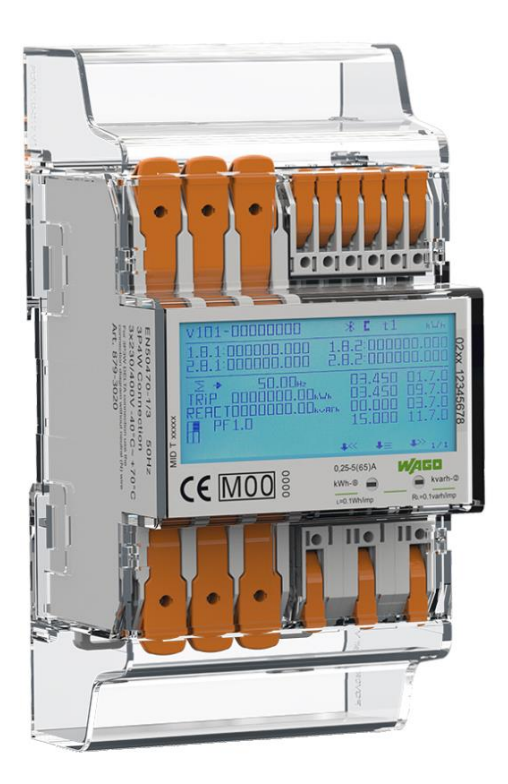

### 879-3020 4PS

### 879-3040 2PU CT

## **Bedienungsanleitung**

Version: 042022V1.6

© 2022 Vertrieben durch WAGO - alle Rechte vorbehalten.

# Inhaltsverzeichnis

| 1 Sicherheitsinformationen                                     | 3  |
|----------------------------------------------------------------|----|
| 2 Vorwort                                                      | 5  |
| 3 Zertifikate                                                  | 6  |
| 3.1 MID-Konformitätserklärung: 4PU und 4PS                     | 6  |
| 3.2 CE-Konformitätserklärung: 4PU und 4PS                      | 7  |
| 3.3 MID-Konformitätserklärung: 2PU CT                          | 8  |
| 3.4 CE-Konformitätserklärung: 2PU CT                           | 9  |
| 4 Spezifikationen                                              | 10 |
| 4.1 Leistungskriterien                                         | 10 |
| 4.2 Messabweichungen                                           | 11 |
| 4.3 Check-Summe der Softwareversion                            | 11 |
| 4.4 Bluetooth® Spezifikationen                                 | 11 |
| 4.5 M-Bus-Kommunikationsspezifikationen                        | 11 |
| 4.6 Modbus®/RS485-Kommunikationsspezifikationen                | 11 |
| 4.7 Gehäusemaße                                                | 12 |
| 4.8 Anschlusstechnik                                           | 12 |
| 4.9 Anschlussschema                                            | 13 |
| 4.9.1 Anschlussschema 879-3000 (4PU)                           |    |
| 4.9.2 Anschlussschema 879-3020 (4PS)                           |    |
| 4.9.3 Anschlussschema 879-3040 (2PU CT)                        |    |
| 5 Installation                                                 |    |
| 6 Betrieb                                                      |    |
| 6.1 Display Teil 1 (MID-relevant)                              |    |
| 6.2 Display Teil 2 (MID-relevant)                              |    |
| 6.3 Display Tell 3 (nicht MID-relevant)                        |    |
| 6.4 Ablautdiagramm 4PU/4PS & 2PU CI                            |    |
| 6.5 Einstellungen                                              |    |
| 6.6 Bluetootn"                                                 |    |
| 6.7 Linstellung über Tasten                                    | 20 |
| 6.7.1 Passwort                                                 | 20 |
| 0.7.2 Idfil                                                    | 20 |
| 6.7.4 Einstellung des Impulsturs                               | 21 |
| 6.7.5 SQ Impulsionso                                           | 21 |
| 6.7.6 Modbus@-ID                                               |    |
| 6.7.7 Modbus <sup>®</sup> -Raudrate                            |    |
| 6.7.8 Modbus <sup>®</sup> -Datulate                            |    |
| 6.7.9 M.Bus_ID                                                 |    |
| 6.7.10 M-Bus-Baudrate                                          |    |
| 6.7.11 Hintergrundbeleuchtung                                  | 23 |
| 6.7.12 Power-down-Zähler                                       |    |
| 6.7.13 Tageszähler                                             |    |
| 6.7.14 OBIS-Codes - Einstellung                                |    |
| 6.8 OBIS-Codes - Tabellen                                      |    |
| 6.9 Wandlerverhältnis setzen (nur 2PU CT)                      |    |
| 7 Fehlersuche                                                  |    |
| 7.1 Fehler- / Diagnoseanzeige                                  |    |
| 7.2 Technischer Support                                        |    |
| Anhang 1 – Multitariffunktion                                  | 29 |
| A1.1 Umschalten der Tarife zwischen T1 und T2                  | 29 |
| A1.2 Umschalten der Tarife auf T3 and T4                       | 29 |
| Anhang 2 – M-Bus                                               | 30 |
| A2.1 Kommunikation über die M-Bus-Schnittstelle                | 30 |
| A2.2 M-Bus-Registermap                                         | 31 |
| A2.3 M-Bus-Schreibregister                                     | 32 |
| Anhang 3 – Modbus <sup>®</sup>                                 | 33 |
| A3.1 Kommunikation über die Modbus <sup>®</sup> -Schnittstelle | 33 |
| A3.2 Modbus <sup>®</sup> -Registermap                          | 34 |
| A3.3 Modbus®-Schreibregister                                   | 38 |

# **1** Sicherheitsinformationen

#### Informationen zu Ihrer eigenen Sicherheit

Dieses Handbuch beinhaltet nicht alle Sicherheitsmaßnahmen für den Betrieb dieses Messgeräts, da besondere Betriebsbedingungen, örtliche Vorschriften oder Bestimmungen weitere Maßnahmen erforderlich machen können. Es enthält jedoch Hinweise, die zu Ihrer persönlichen Sicherheit und zur Vermeidung von Sachschäden unbedingt zu beachten sind. Diese Hinweise sind je nach Grad der tatsächlichen oder potenziellen Gefährdung durch ein Warndreieck mit Ausrufezeichen oder einen Blitz hervorgehoben:

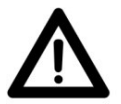

#### Warnung

Das bedeutet, dass die Nichtbeachtung des Hinweises zu Tod, schwerer Verletzung oder erheblichem Sachschaden führen kann.

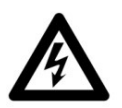

#### Vorsicht

Das bedeutet, dass die Gefahr eines elektrischen Schlages besteht und die Nichtbeachtung des Hinweises zu Tod, schwerer Verletzung oder erheblichem Sachschaden führen wird.

#### **Qualifiziertes Personal**

Die Installation und der Betrieb des in diesem Handbuch beschriebenen Geräts darf nur von qualifiziertem Personal durchgeführt werden. Als qualifiziertes Personal im Sinne dieses Handbuchs gelten nur qualifizierte Elektrofachkräfte gemäß EN 50110-1/-2 sowie IEC 60364.

#### Bestimmungsgemäße Verwendung

Dieses Gerät darf nur für die im Katalog und im Benutzerhandbuch vorgesehenen Anwendungsfälle und nur in Verbindung mit von WAGO empfohlenen und zugelassenen Geräten und Komponenten verwendet werden. Das Gerät ist ein offenes Betriebsmittel. Bauen Sie dieses ausschließlich in abschließbaren Gehäusen, Schränken oder in elektrischen Betriebsräumen auf. Ermöglichen Sie nur autorisiertem Fachpersonal den Zugang mittels entsprechendem Schlüssel oder Werkzeug.

#### Sachgemäße Handhabung

Voraussetzungen für den einwandfreien und sicheren Betrieb des Produkts sind ein sachgemäßer Transport, eine sachgemäße Lagerung, Aufstellung und Anschluss sowie sorgfältige Bedienung und Instandhaltung. Während des Betriebs können bestimmte Teile des Messgeräts gefährliche Spannungen führen.

- Beachten Sie bei Montage, Inbetriebnahme, Betrieb, Wartung und Störbehebung die für Ihre Maschine/ Anlage zutreffenden Unfallverhütungsvorschriften wie beispielsweise die DGUV-Vorschrift 3 "Elektrische Anlagen und Betriebsmittel".
- Zur Vermeidung von Gefahren für das Personal und Störungen an Ihrer Anlage, verlegen Sie die Datenund Versorgungsleitungen normgerecht und achten Sie auf die korrekte Anschlussbelegung.
- Beachten Sie die für Ihre Anwendung zutreffenden EMV-Richtlinien.
- Das Messgerät ist für die Installation in einer mechanischen Umgebung "M1", mit Stößen und Vibrationen von geringer Bedeutung und einer elektromagnetischen Umgebung "E2", gemäß der Richtlinie 2014/32/EG vorgesehen. Das Messgerät ist für die Verwendung in Innenräumen vorgesehen. Das Messgerät muss in einem geeigneten Gehäuse mit IP-Schutzart installiert werden, in Übereinstimmung mit den örtlichen Vorschriften. Die Geräte sind für ein Arbeitsumfeld entwickelt, welches der Schutzart IP20 genügt. Es besteht Fingerschutz und Schutz gegen Eindringen fester Fremdkörper größer/gleich 12,5 mm, jedoch kein Schutz gegen Wasser. Der Betrieb der Geräte in nasser und staubiger Umgebung ist daher nicht gestattet, sofern nicht anders angegeben.

- Vergewissern Sie sich, dass die verwendeten Leiter für den maximalen Strom dieses Messgeräts sowie für die herrschenden Umgebungsbedingungen geeignet sind.
- Vergewissern Sie sich, dass alle Leitungen richtig angeschlossen sind, bevor Sie die Strom-/ Spannungsversorgung zum Messgerät einschalten.
- Stellen Sie sicher, dass nach Installation des Energiezählers der Berührungsschutz gegeben ist. Falls es durch betriebliche Gründe vor Ort nicht gewährleistet werden kann und blanke Leiter zu sehen sind, ist die Anbringung der Klemmenabdeckung zwingend notwendig.
- Die Geräte werden ab Werk für den jeweiligen Anwendungsfall mit einer festen Hard- und Softwarekonfiguration ausgeliefert. Sie enthalten keine durch den Anwender zu wartenden oder zu reparierenden Teilen.

Folgende Handlungen bewirken den Haftungsausschluss der WAGO GmbH & Co. KG:

- Reparaturen,
- Veränderungen an der Hard- oder Software, die nicht in der BA beschrieben sind und
- nicht bestimmungsgemäßer Gebrauch der Komponenten.

Weitere Einzelheiten ergeben sich aus den vertraglichen Vereinbarungen.

Anpassungsvorschläge an eine abgewandelte bzw. neue Hard- oder Softwarekonfiguration richten Sie bitte an die WAGO GmbH & Co. KG.

- Brechen Sie niemals irgendwelche Plomben (falls an diesem Messgerät vorhanden), um die Frontabdeckung zu öffnen, da dies die Funktionalität oder Genauigkeit des Messgeräts beeinflussen und führt zum Verlust jeglicher Garantie.
- Lassen Sie das Messgerät nicht fallen und setzen Sie es keinen physischen Stößen aus, da sich im Inneren hochpräzise Bauteile befinden. Die Bauteile könnten brechen und die Messung negativ beeinflussen.
- Verwenden Sie ausschließlich für die Klemmen zugelassene Leiterquerschnitte mit entsprechend abisolierten Enden.

#### Ausschluss der Haftung

Wir haben den Inhalt dieses Handbuchs geprüft und alle Anstrengungen unternommen, um sicherzustellen, dass die Beschreibungen so genau wie möglich sind. Dennoch können Abweichungen von der Beschreibung nicht vollständig ausgeschlossen werden, sodass für eventuelle Fehler oder Auslassungen bei den Angaben keine Haftung übernommen werden kann. Die Angaben in diesem Handbuch werden regelmäßig überprüft und notwendige Korrekturen in die nachfolgenden Auflagen eingearbeitet. Sollten Sie Anregungen haben, zögern Sie bitte nicht, uns zu kontaktieren.

## 2 Vorwort

Obwohl wir die Energiezähler nach internationalen Standards produzieren und unsere Qualitätskontrolle sehr genau ist, ist es dennoch möglich, dass dieser Zähler einen Defekt oder Ausfall aufweist, für den wir uns entschuldigen. Unter normalen Bedingungen sollte Ihnen Ihr Produkt jahrelang einen störungsfreien Betrieb ermöglichen. Falls ein Problem mit dem Energiezähler auftritt, sollten Sie sich sofort an Ihren Händler wenden. Die Gehäuse der Energiezähler sind versiegelt und dürfen nicht geöffnet werden. Bei Öffnung des Gehäuses oder Beschädigung des Siegels erlischt die Gewährleistung.

## **3 Zertifikate**

### 3.1 MID-Konformitätserklärung: 4PU und 4PS

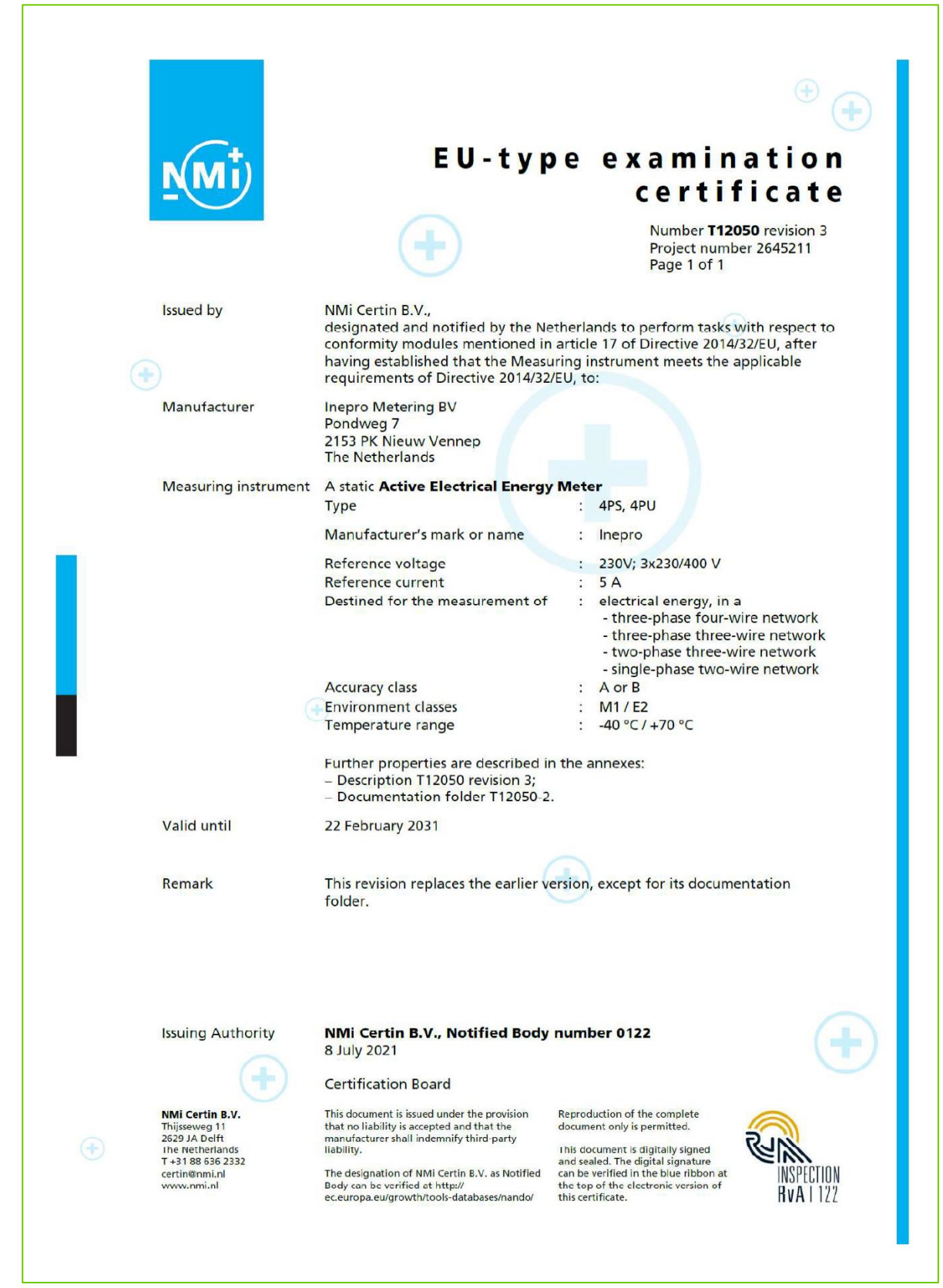

### 3.2 CE-Konformitätserklärung: 4PU und 4PS

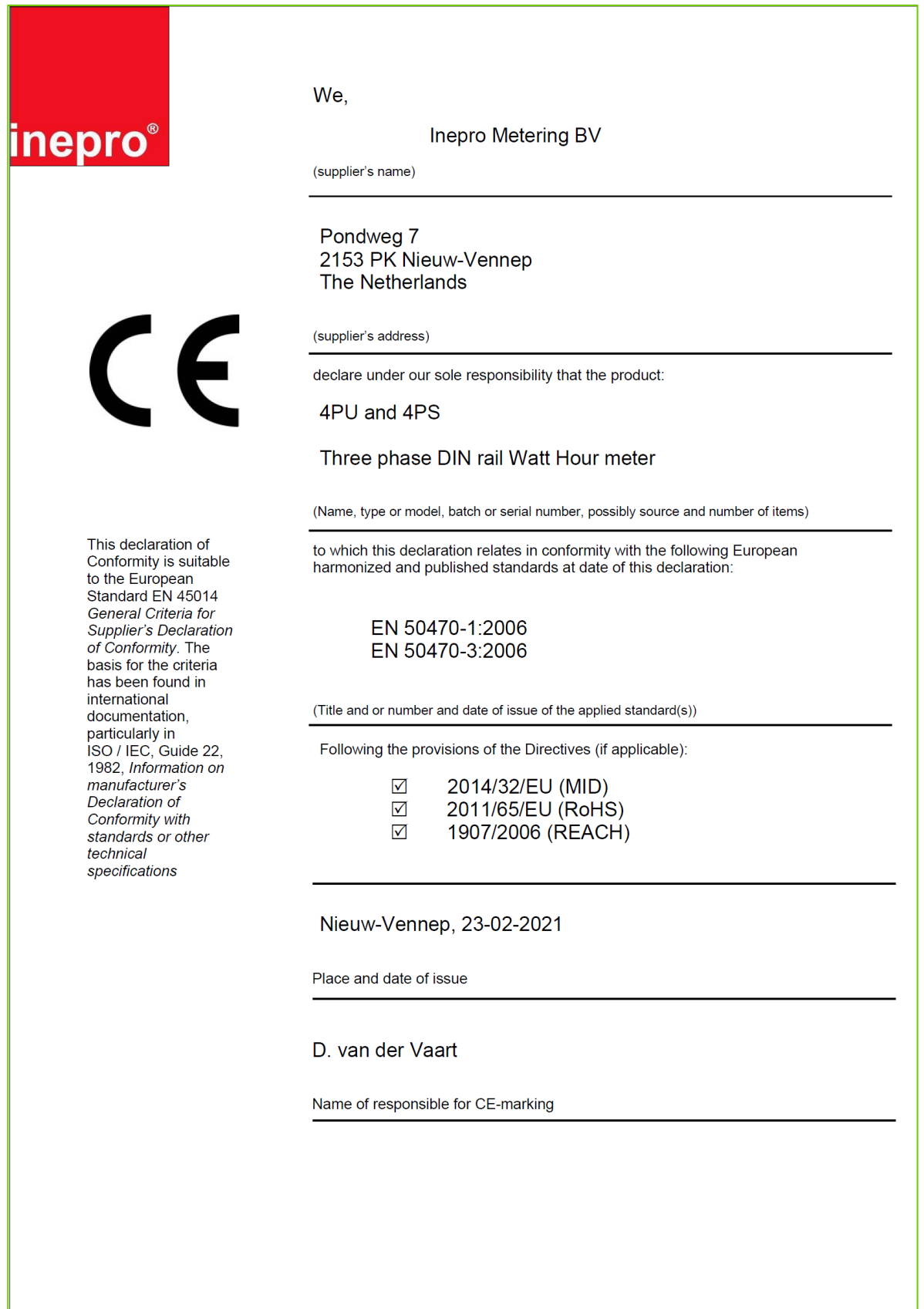

### 3.3 MID-Konformitätserklärung: 2PU CT

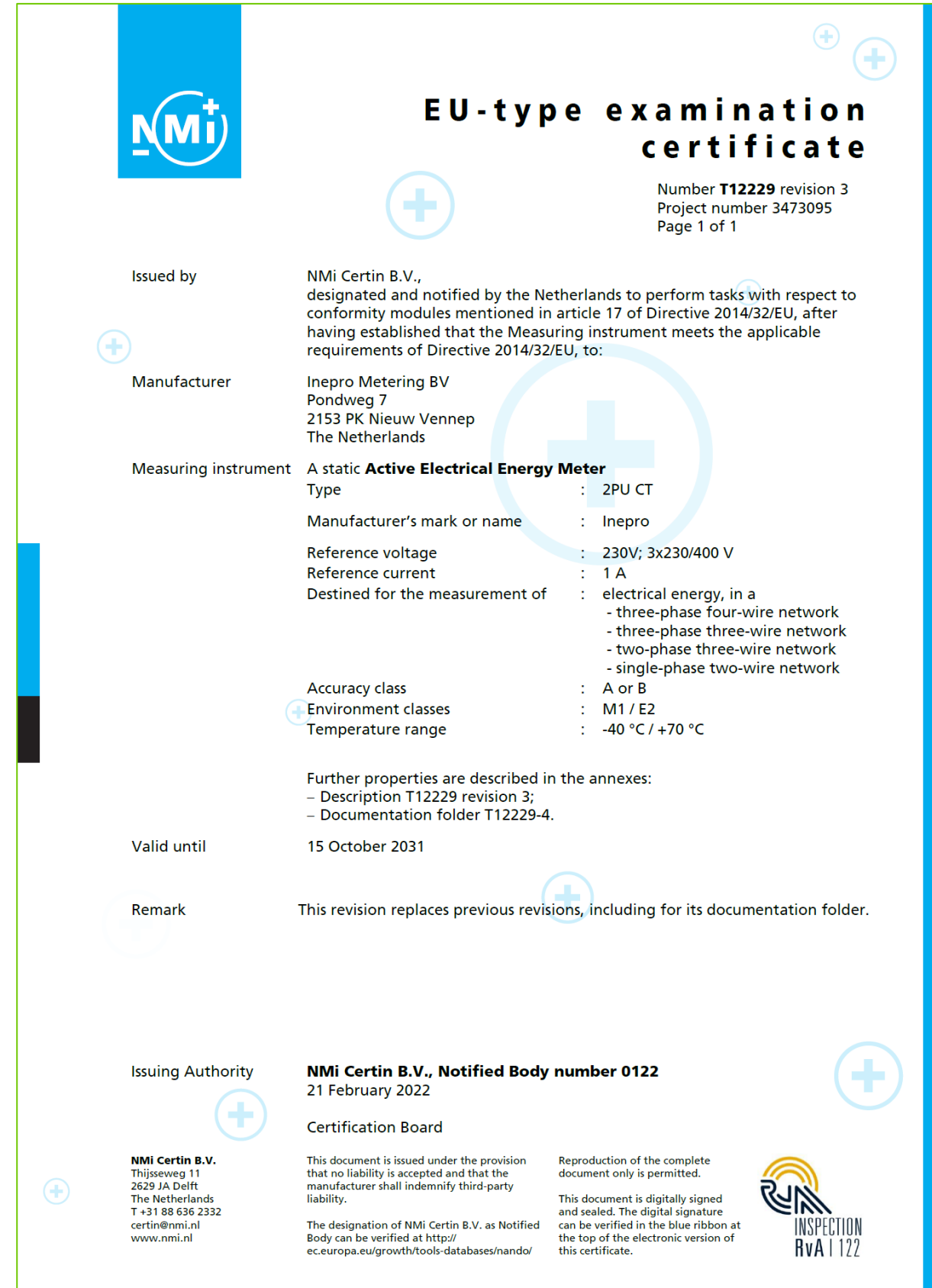

### 3.4 CE-Konformitätserklärung: 2PU CT

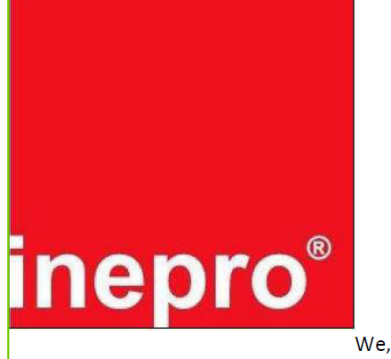

**Inepro Metering BV** Pondweg 7 2153 PK Nieuw-Vennep The Netherlands

(E

Declare under our sole responsibility that the product; 2PU CT

Static Active Electrical Energy Meter with the measurement range of;

#### Three phase DIN rail Watt Hour meter

This declaration of Conformity is suitable to the European Standard EN 45014 General Criteria for Supplier's Declaration of Conformity. The basis for the criteria has been found in international documentation, particularly in

ISO / IEC, Guide 22, 1982, Information on manufacturer's Declaration of Conformity with standards or other technical specifications

To which this declaration relates in conformity with the following European harmonized and published standards at date of this declaration EN 50470-1-2006 EN 50470-3-2006 EN IEC 61326-1:2021 ETSI EN 301 489-1: V2.2.3 (2019-11)(2020-09) ETSI EN 301 489-17: V3.2.4 (2019-07) ETSI EN 300 328: V2.2.2 EN 62311:2020

Following the provisions of the Directives (If applicable)

2014/32/EU (MID) 2011/65/EU (RoHS) 1907/2006 (REACH) 2014/53/EU (RED)

Nieuw-Vennep, 08-03-2021 Name of responsible for CE-Marking D. van der Vaart

## **4** Spezifikationen

#### Werkstoff

Nennspannung (U<sub>n</sub>) Betriebsspannung Isolationsfähigkeit:

- Wechselspannungsfestigkeit
- Impulsspannungsfestigkeit

Basisstrom (I<sub>b</sub>) Maximaler Nennstrom (I<sub>max</sub>) Betriebsstrombereich Überstromfestigkeit Betriebsfrequenz Eigenverbrauch Impulsausgang rote LED auf der Front SO-Impulsausgangsrate (imp/kWh)

Impulslänge Datenspeicher

#### 4.1 Leistungskriterien

Luftfeuchtigkeit bei Betrieb Luftfeuchtigkeit bei Lagerung Internationale Norm Genauigkeitsklasse Schutz gegen Eindringen von Staub und Wasser Schutzklasse Umgebungstemperatur (Betrieb)

#### Polycarbonat (PC 940A) AC 230 / 400 V (3~) 3 x 230 / 400 V ±20 %

| 4 kV für 1 Minute<br>6 kV 1,2μS wellenförmig |        |  |
|----------------------------------------------|--------|--|
| 4PU und 4PS                                  | 2PU CT |  |
| 5 A                                          | 1 A    |  |
| 65 A                                         | 5 A    |  |
| 0,4%lb Imax                                  |        |  |

30 I<sub>max</sub> für 0,01s 45 ... 60Hz ≤2 W/Phase - ≤10 VA/Phase (aktiv - reaktiv) 10.000 imp/kWh **10.000 (2PU CT)**/2.000/**1.000 (4PU und 4PS)**/100/10/1/0,1/0,01 *(Werkseinstellung = fett geschrieben)* Wählbar 2 ... 99ms (abhängig von Impulsausgangsrate) Die Daten sind bis zu 10 Jahre gespeichert, auch ohne Spannungsversorgung.

≤ 75 % ≤ 95 % EN50470-1/3 B (=1 % Genauigkeit)

IP51(Frontseite); IP20 (Anschluss) II -40 ... +70°C

| Artikel/<br>Product                                                 | Leiterquerschnitt/<br>Conductor cross-section                         | Bemessungsstrom/<br>Rated current | Umget<br>Ambi<br>40 °C | oungstempe<br>ent temper<br>55 °C | eratur/<br>ature<br>70 °C |
|---------------------------------------------------------------------|-----------------------------------------------------------------------|-----------------------------------|------------------------|-----------------------------------|---------------------------|
|                                                                     | 25 mm²                                                                | 65 A                              |                        | Х                                 |                           |
|                                                                     | (feindrähtige Leiter/fine-stranded conductor)                         | 45 A                              |                        |                                   | Х                         |
|                                                                     | 16 mm²                                                                | 65 A                              | Х                      |                                   |                           |
|                                                                     | (feindrähtige Leiter mit Aderendhülse/                                | 55 A                              |                        | Х                                 |                           |
|                                                                     | fine-stranded conductor with insulated ferrule)                       | 35 A                              |                        |                                   | Х                         |
|                                                                     | 16                                                                    | 65 A                              | Х                      |                                   |                           |
| 16 mm <sup>2</sup><br>(feindrähtige Leiter/fine-stranded conductor) |                                                                       | 50 A                              |                        | Х                                 |                           |
|                                                                     | (Telhorantige Letter/Time-stranded conductor)                         | 35 A                              |                        |                                   | Х                         |
|                                                                     | 10 mm²                                                                | 55 A                              | Х                      |                                   |                           |
|                                                                     | (feindrähtige Leiter mit Aderendhülse/                                | 45 A                              |                        | Х                                 |                           |
|                                                                     | fine-stranded conductor with insulated ferrule)                       | 30 A                              |                        |                                   | х                         |
| 879-3000                                                            | 79-3000 10 mm <sup>2</sup>                                            | 55 A                              | Х                      |                                   |                           |
| 879 2020                                                            | 10 11111<br>(foindrähtige Leiter/fine-stranded conductor)             | 40 A                              |                        | Х                                 |                           |
| 879-3020                                                            | (Teindrantige Leiter/Time-stranded Conductor)                         | 30 A                              |                        |                                   | х                         |
|                                                                     | 6 mm²                                                                 | 41 A                              | х                      |                                   |                           |
|                                                                     | (feindrähtige Leiter mit Aderendhülse/                                | 39 A                              |                        | Х                                 |                           |
|                                                                     | fine-stranded conductor with insulated ferrule)                       | 27 A                              |                        |                                   | х                         |
|                                                                     | 6 mm <sup>2</sup>                                                     | 41 A                              | х                      |                                   |                           |
|                                                                     | 0 11111<br>(foindrähtige Leiter/fine stranded conductor)              | 37 A                              |                        | Х                                 |                           |
|                                                                     | (Telliorantige Letter/Tille-stranded conductor)                       | 25 A                              |                        |                                   | Х                         |
|                                                                     | 4 mm²                                                                 | 32 A                              | х                      |                                   |                           |
|                                                                     | (feindrähtige Leiter mit Aderendhülse/                                | 27 A                              |                        | Х                                 |                           |
|                                                                     | fine-stranded conductor with insulated ferrule)                       | 17 A                              |                        |                                   | х                         |
|                                                                     | 4 mm <sup>2</sup>                                                     | 30 A                              | Х                      |                                   |                           |
|                                                                     | 4 IIIII <sup>-</sup><br>(foindrähtiga Laitar/fina-strandad conductor) | 25 A                              |                        | Х                                 |                           |
|                                                                     |                                                                       | 15 A                              |                        |                                   | Х                         |

#### 4.2 Messabweichungen

| 0,05 lb        | Cosφ = 1    | ±1,5% |
|----------------|-------------|-------|
| <b>0,1 I</b> b | Cosφ = 0,5L | ±1,5% |
|                | Cosφ= 0,8C  | ±1,5% |
| 0,1 lb lmax    | Cosφ = 1    | ±1,0% |
| 0,2 lb lmax    | Cosφ = 0,5L | ±1,0% |
|                | Cosφ = 0,8C | ±1,0% |
|                |             |       |

#### 4.3 Check-Summe der Softwareversion

Die Check-Summe dient zur Kontrolle der Software des Zählers. Über die Check-Summe haben Sie die Möglichkeit zu überprüfen, ob die Software vollfunktionsfähig ist oder ob es Fehler beinhaltet.

#### Für 4PU/4PS:

| Softwareversion | Check-Summe |
|-----------------|-------------|
| V1.18           | 27325923    |
| V1.21           | 27327238    |
| V1.26           | 59269903    |
| V1.28           | 59268366    |

| Für 2PU CT:     |             |  |
|-----------------|-------------|--|
| Softwareversion | Check-Summe |  |
| V1.02           | 59629173    |  |
| V1.03           | 59607739    |  |

Falls Sie eine Abweichung der Check-Summe festgestellt haben, kontaktieren Sie umgehend den technischen Support unter der Telefonnummer +49 (0) 571/887 - 44555 oder per E-Mail unter support@wago.com.

#### 4.4 Bluetooth® Spezifikationen

| Protokoll       | BLE 4.2                                           |
|-----------------|---------------------------------------------------|
| Frequenzbereich | Bluetooth <sup>®</sup> 4.0: 2402 2480 MHz (40 CH) |

#### 4.5 M-Bus-Kommunikationsspezifikationen

| Bustyp                        | 2-Draht (M-Bus)                                        |
|-------------------------------|--------------------------------------------------------|
| Baudrate                      | 300, 600, 1200, <b>2400 (Standard)</b> , 4800 and 9600 |
| Parität                       | Gerade (even; unveränderlich, von Werk aus fest)       |
| Reichweite                    | ≤1000 m                                                |
| Downlink-Signal               | Master zu Slave. Spannung Modulation                   |
| Uplink-Signal                 | Slave zu Master. Strom Modulation                      |
| Kabel (Empfehlung)            | JYSTY (nx2x0,8)                                        |
| Protokoll                     | EN13757-3                                              |
| Unit loads / Standardlast     | 1                                                      |
| Max. Anzahl der Busteilnehmer | 64 pro Bus*                                            |

#### 4.6 Modbus®/RS485-Kommunikationsspezifikationen

| Bustyp           | RS485                                                              |
|------------------|--------------------------------------------------------------------|
| Protokoll        | Modbus RTU mit 16 Bit CRC                                          |
| Baudrate         | 1200, 2400, 4800, <b>9600 (Standard)</b> , 19200, 38400, 57600 and |
|                  | 115200                                                             |
| Parität          | Gerade (even) / Keine (none; Standard) / Ungerade (odd)            |
| Adressbereich    | 1-247 frei einstellbar                                             |
| Maximale Buslast | 60 Zähler pro Bus*                                                 |
| Reichweite       | ≤1000 m                                                            |

• Beachten Sie, dass die maximale Anzahl der Zähler vom Konverter, der Baudrate (je höher die Baudrate, desto kleiner die Anzahl der verwendbaren Zähler) und den Umständen, unter denen die Zähler installiert werden, abhängig ist.

#### 4.7 Gehäusemaße

### 4PU / 4PS

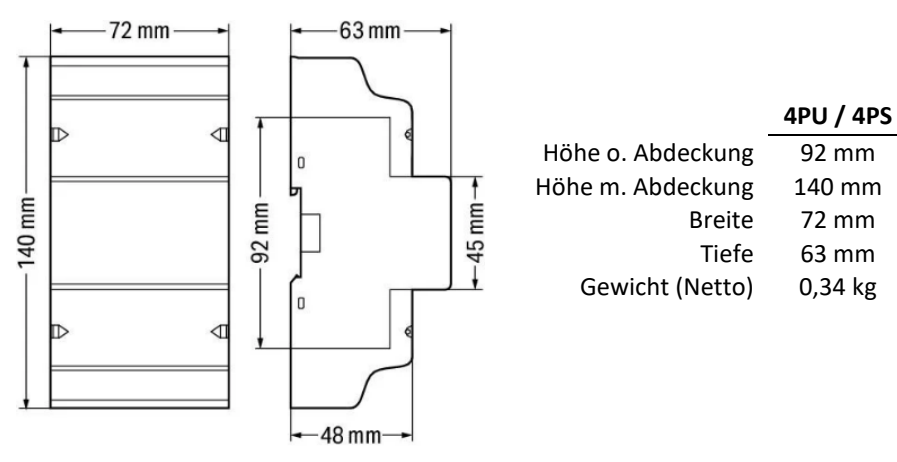

#### **2PU CT**

140 mm

2PU CT

97 mm

140 mm

36 mm

63 mm

0,2 kg

92 mm

140 mm

72 mm

63 mm

0,34 kg

Push-in CAGE CLAMP®

Hebel

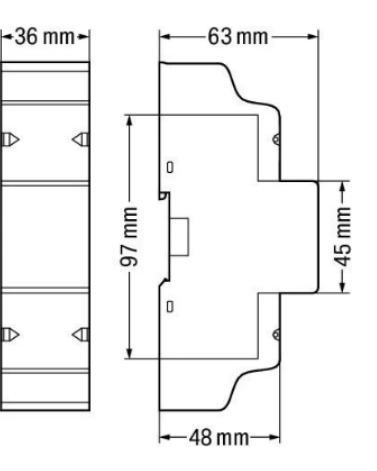

#### 4.8 Anschlusstechnik

Klemmentechnik Betätigungsart

WAGO Serie 2616

Eindrähtige Leiter 0,75 ... 16 mm<sup>2</sup> / 18 ... 4 AWG 0,75 ... 25 mm² / 18 ... 4 AWG Feindrähtige Leiter Feindrähtige Leiter mit Aderendhülse und Kunststoffkragen 0,75 ... 16 mm<sup>2</sup>

WAGO Serie 2604 Eindrähtige Leiter 0,2 ... 4 mm<sup>2</sup> / 24 ... 12 AWG Feindrähtige Leiter 0,2 ... 4 mm<sup>2</sup> / 24 ... 12 AWG Feindrähtige Leiter mit Aderendhülse und Kunststoffkragen 0,25 ... 2,5 mm<sup>2</sup>

Die Push-in-Technik kann für eindrähtige Leiter, feindrähtige Leiter und feindrähtige Leiter mit Aderendhülse verwendet werden. Bei feindrähtigen Leitern müssen die Hebel zum Anschluss geöffnet werden.

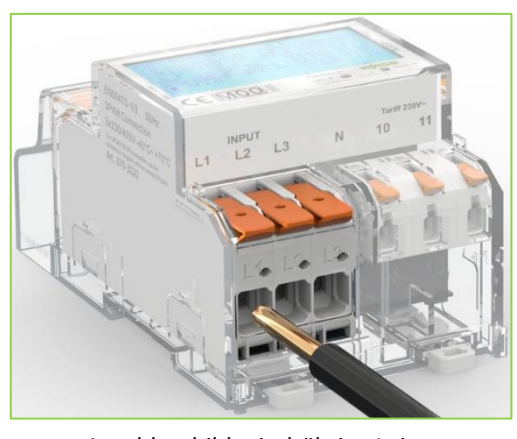

Anschlussbild: eindrähtige Leiter

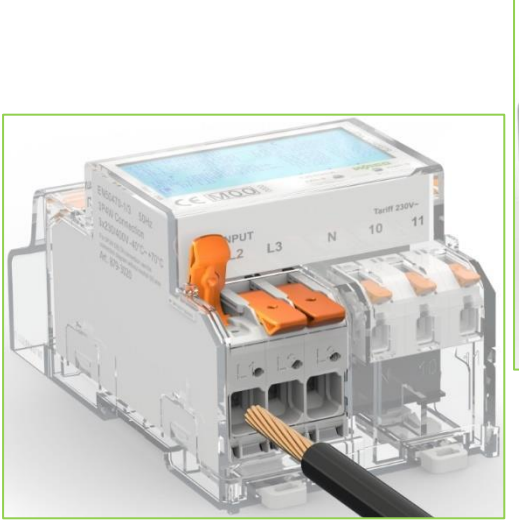

Anschlussbild: feindrähtige Leiter

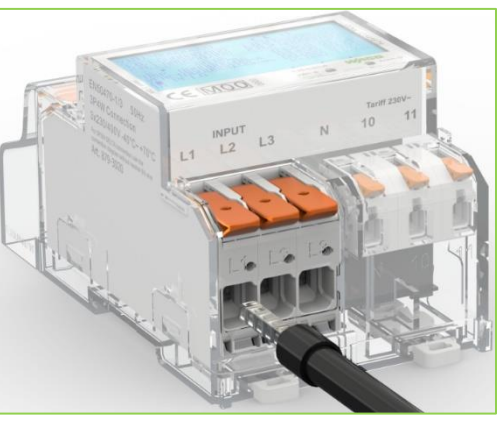

Anschlussbild: feindrähtige Leiter mit Aderendhülse

#### 4.9 Anschlussschema

#### 4.9.1 Anschlussschema 879-3000 (4PU)

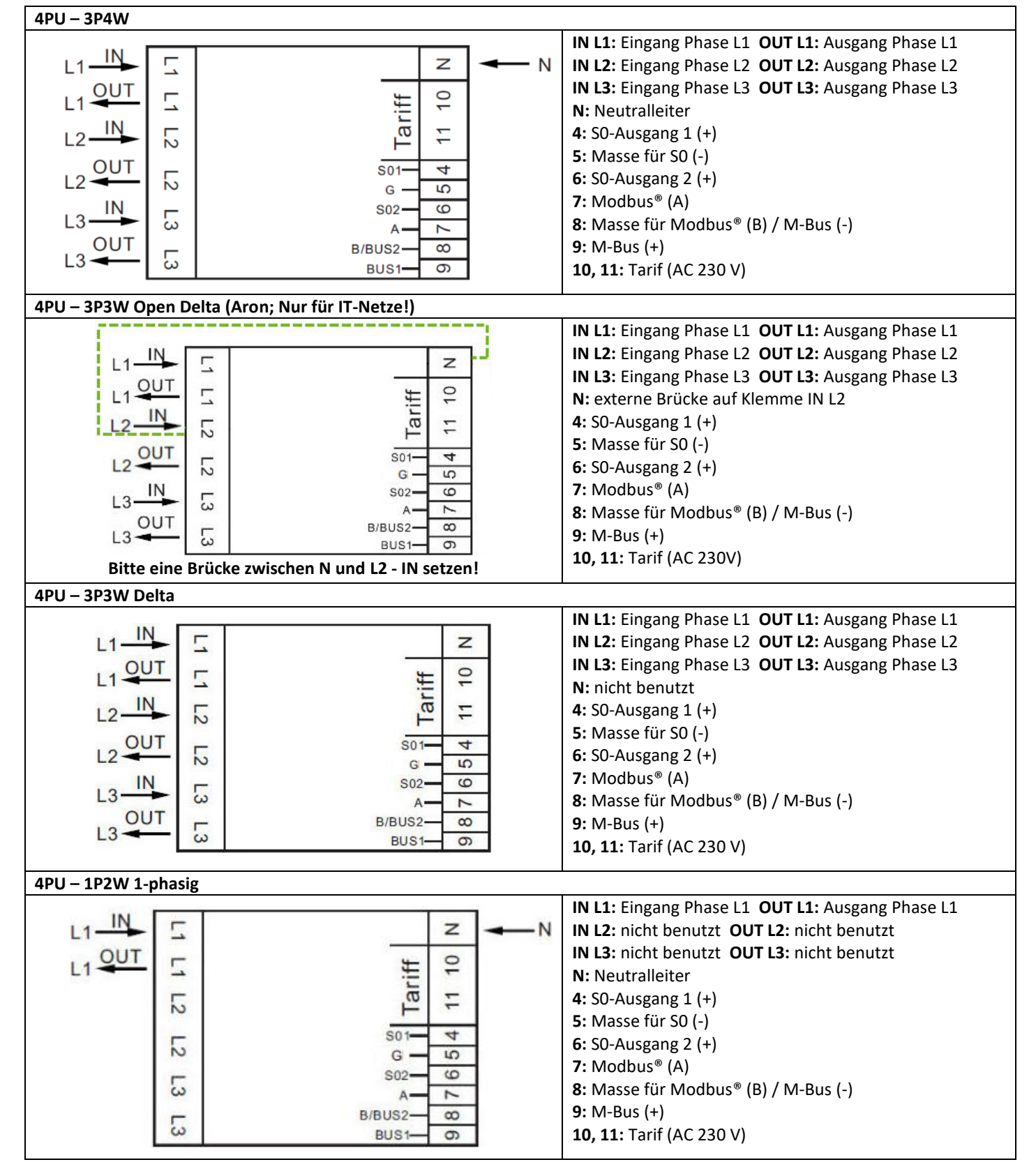

#### 4.9.2 Anschlussschema 879-3020 (4PS)

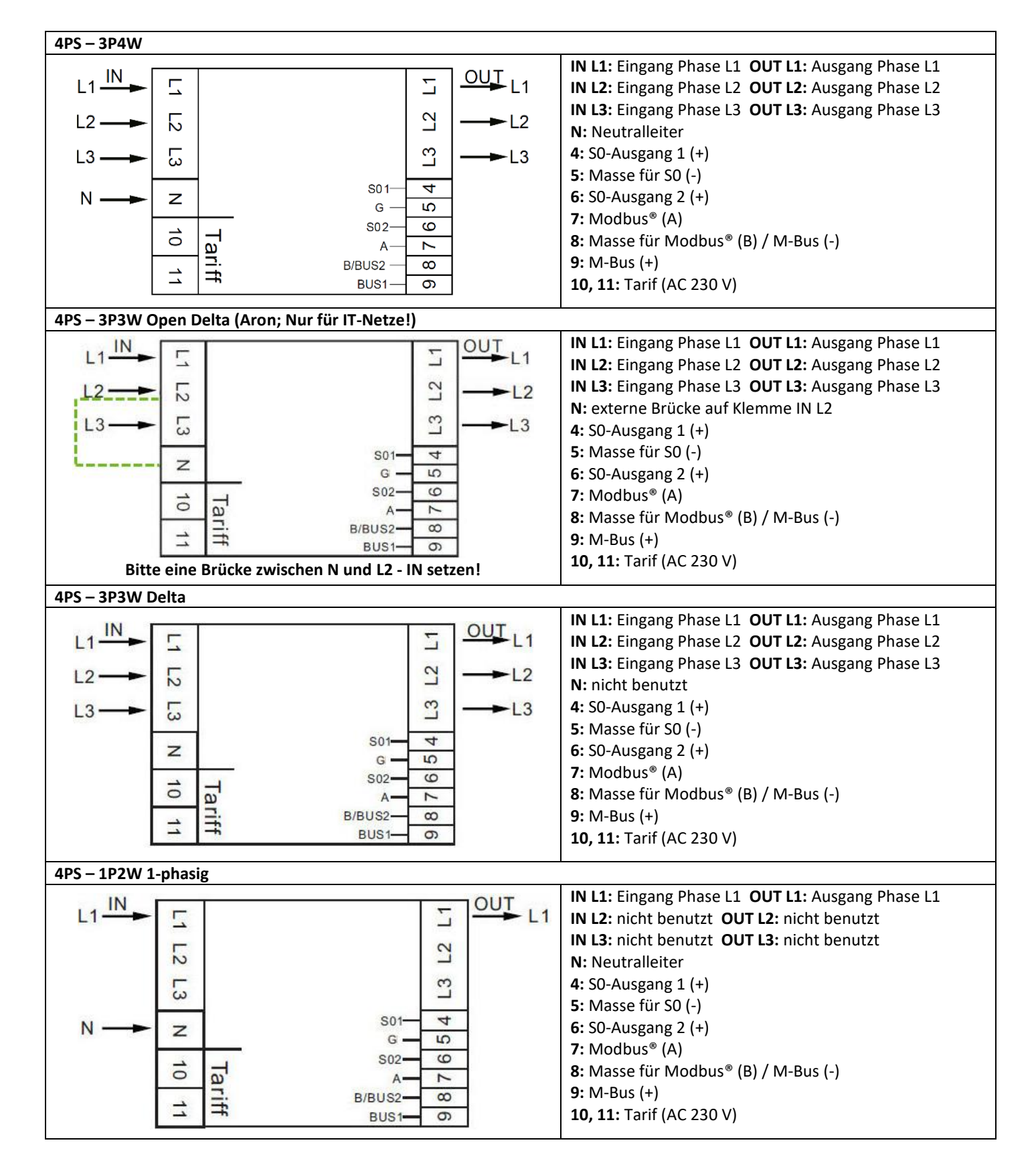

#### 4.9.3 Anschlussschema 879-3040 (2PU CT)

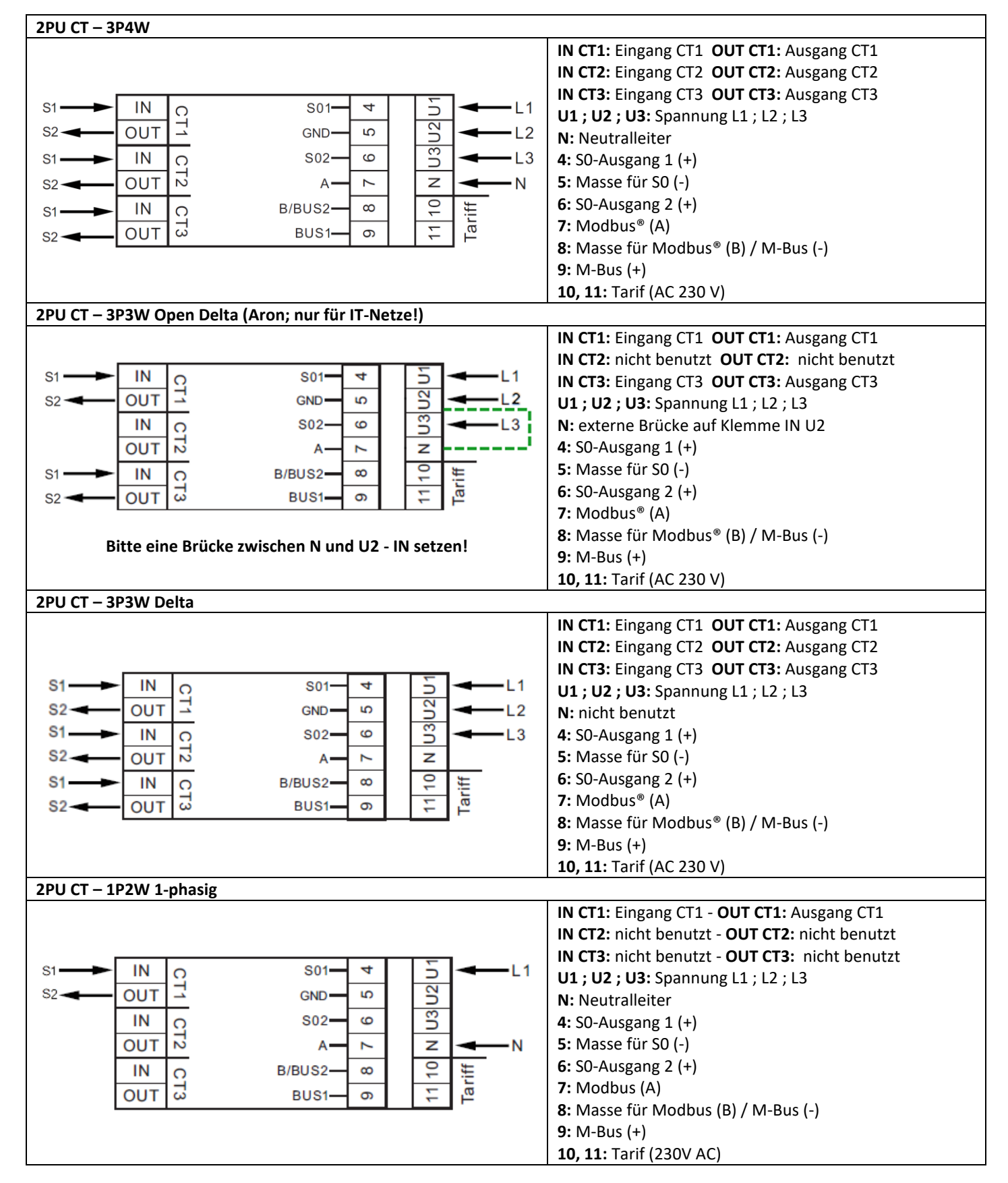

## **5** Installation

• Schalten Sie alle Versorgungsquellen des Energiezählers und der daran angeschlossenen Geräte aus und sichern Sie diese gegen Wiedereinschalten ab, bevor Sie an der Anlage arbeiten.

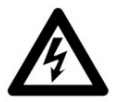

- Kontrollieren Sie die Spannung mithilfe eines Messgerätes, um sicherzustellen, dass die Anlage spannungsfrei ist.
- Die Installation darf ausschließlich von qualifiziertem Personal durchgeführt werden, das mit den geltenden Vorschriften und Bestimmungen vertraut ist.
- Verwenden Sie für die Installation des Gerätes isoliertes Werkzeug.

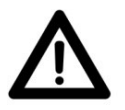

- Eine Sicherung, thermische Trennung oder ein einpoliger Schutzschalter sollte an der Versorgungsleitung und nicht am Nullleiter angebracht werden.
- Die Anschlussleitung, die das Gerät mit dem äußeren Stromkreis verbindet, sollte gemäß den örtlichen Vorschriften für den maximalen Strom der im Stromkreis verwendeten Sicherung oder anderer Überstromschutzvorrichtungen bemessen sein.
- An den Zuleitungen sollte eine externe Sicherung oder ein Leitungsschutzschalter installiert werden, mit dem der Zähler und die Geräte zur Energieversorgung getrennt werden. Es wird empfohlen, diese Sicherung oder Leitungsschutzschalter in der Nähe des Zählers zu platzieren, da dies für den Bediener bequemer ist. Sowohl die Sicherung als auch der Leitungsschutzschalter muss den Spezifikationen der elektrischen Auslegung des Gebäudes und allen örtlichen Vorschriften entsprechen.
- Eine externe Sicherung oder thermische Abschaltung, die als Überstromschutzvorrichtung für den Zähler verwendet wird, muss auf den versorgungsseitigen Leitungen installiert werden. Es wird empfohlen, diese Schutzvorrichtung auch in der Nähe des Zählers zu platzieren, um dem Bediener die Arbeit zu erleichtern. Die Überstromschutzeinrichtung muss den Spezifikationen der elektrischen Auslegung des Gebäudes und allen örtlichen Vorschriften entsprechen.
- Um Manipulationen zu verhindern, kann ein Gehäuse mit einem Schloss oder einer ähnlichen Vorrichtung geschützt werden. Weiterhin können die Abdeckkappen der Klemmstellen mit Plomben versiegelt werden.
- Der Zähler muss an einer feuerfesten Wand installiert werden.
- Der Zähler muss an einem gut belüfteten und trockenen Ort installiert werden.
- Der Zähler muss in einem Schutzkasten installiert werden, wenn das Messgerät Staub oder anderen Verunreinigungen ausgesetzt ist.
- Der Zähler ist für die Montage auf DIN-Tragschienen gemäß EN 60715 entwickelt worden.
- Falls der Z\u00e4hler in einem Bereich mit h\u00e4ufigen \u00fcberspannungen z. B. durch Gewitter, Schweißger\u00e4te, Wechselrichter usw. installiert wird, muss der Z\u00e4hler mit einem \u00fcberspannungsschutzger\u00e4t gesch\u00fctzt werden.
- Das Gerät sollte sofort nach der Installation verplombt werden, um Manipulationen zu verhindern.

## 6 Betrieb

#### 6.1 Display Teil 1 (MID-relevant)

Teil 1 des Displays zeigt die MID-relevanten Werte wie Softwareversionsnummer, Zählerseriennummer, den CRC-Code, den aktuellen Tarif und die Einheit der MID-relevanten Messeinheiten (kWh). Die Zählerseriennummer und der CRC-Code werden alle 10 Sekunden im Wechsel angezeigt. Wenn die *Bluetooth®*-Kommunikation aktiviert ist, wird das *Bluetooth®*-Symbol angezeigt. Wenn die Modbus®- oder M-Bus-Kommunikation aktiviert ist, wird das mit einer eckigen Klammer auf dem Display angezeigt.

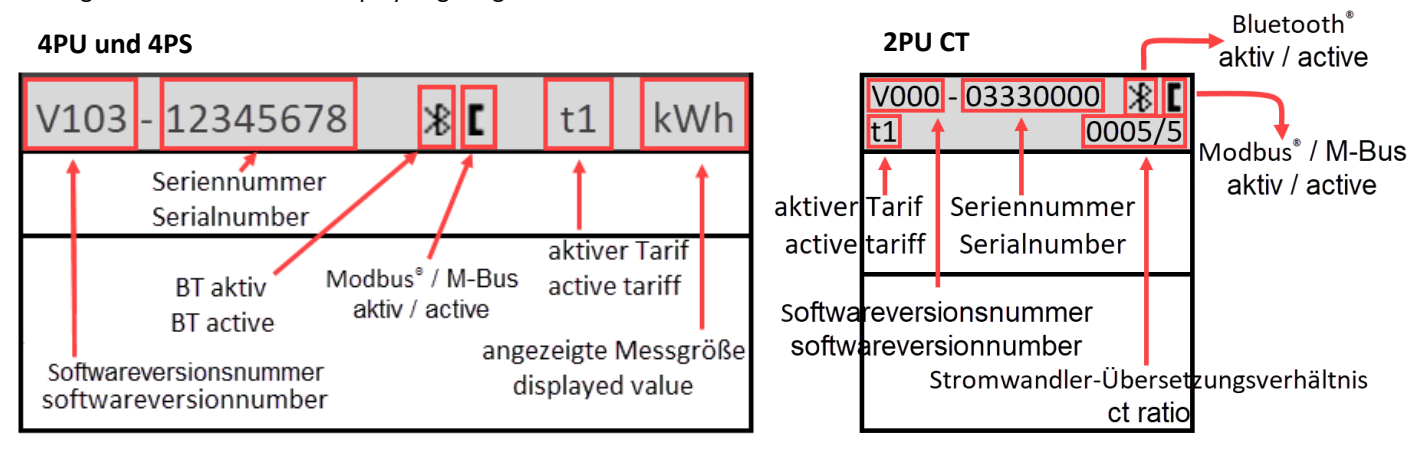

#### 6.2 Display Teil 2 (MID-relevant)

Teil 2 des Displays zeigt die MID-relevanten Messwerte an.

Die OBIS-Codes dienen zur Kennzeichnung der entsprechenden Messwerte:

Bezugsrichtung:

1.8.1: Positive Wirkenergie in Tarif 1

1.8.2: Positive Wirkenergie in Tarif 2

1.8.3: Positive Wirkenergie in Tarif 3

1.8.4: Positive Wirkenergie in Tarif 4

Lieferrichtung:

2.8.1: Negative Wirkenergie in Tarif 1 2.8.2: Negative Wirkenergie in Tarif 2

2.8.3: Negative Wirkenergie in Tarif 3

2.8.4: Negative Wirkenergie in Tarif 4

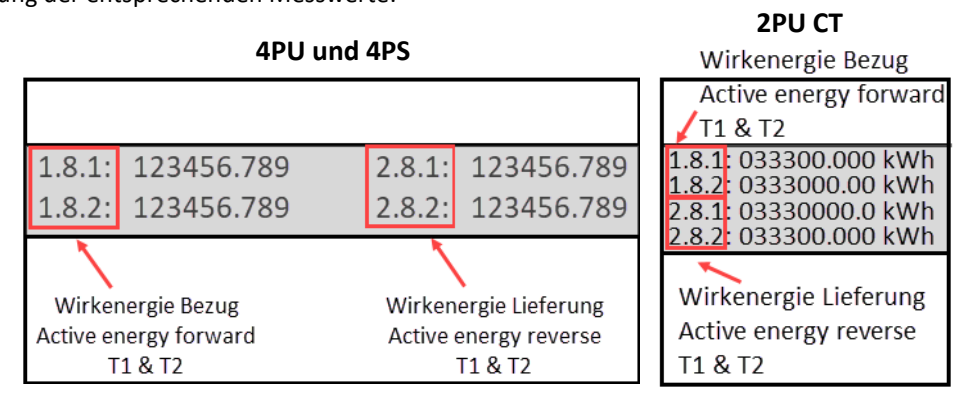

Die Tarifwerte werden im Wechsel angezeigt, sodass T1 und T2 zusammen, T3 und T4 zusammen angezeigt werden. Der Zähler hat eine 6+3-stellige kWh-Anzeige. Bei Erreichen von 999999,999 geht dieser Wert zurück auf 000000,000.

### 6.3 Display Teil 3 (nicht MID-relevant)

Teil 3 des Displays zeigt die nicht MID-relevanten Daten wie Stromrichtung, Tageszähler, Leistungsfaktor, aktueller Quadrant, Frequenz, Spannung, Strom, Wirk-, Schein- und Blindleistung. Die Anzeigeseiten können durch die kapazitiven Touch-Tasten, auf der Vorderseite des Messgerätes, gewechselt werden. (Total - L1 - L2 - L3.) Weiterhin ändern sich die OBIS-Codes und Einheiten, sobald der Zähler eine andere Stromflussrichtung erkennt oder wenn der Zähler in einen anderen Quadranten wechselt. Eine Auflistung der gesamten OBIS-Codes finden Sie auf Seite 24.

 4PU und 4PS

 2→
 49.99 Hz
 0.000 KW

 TRiP
 123456.789 kwh
 0.000 KvA

 REACT
 123456.789 kwh
 0.000 KvA

 PF
 1.00
 ♦<<</td>
 ♦ =
 >> ♦

2PU CT ∑→Q PF 0.0 0.000 15.7.0 TRiP 123456.789 kWh REACT 123456.789 kvArh ↓ ≪ ↓≣ ≫ ↓ 1/2

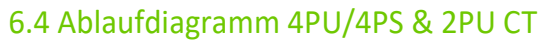

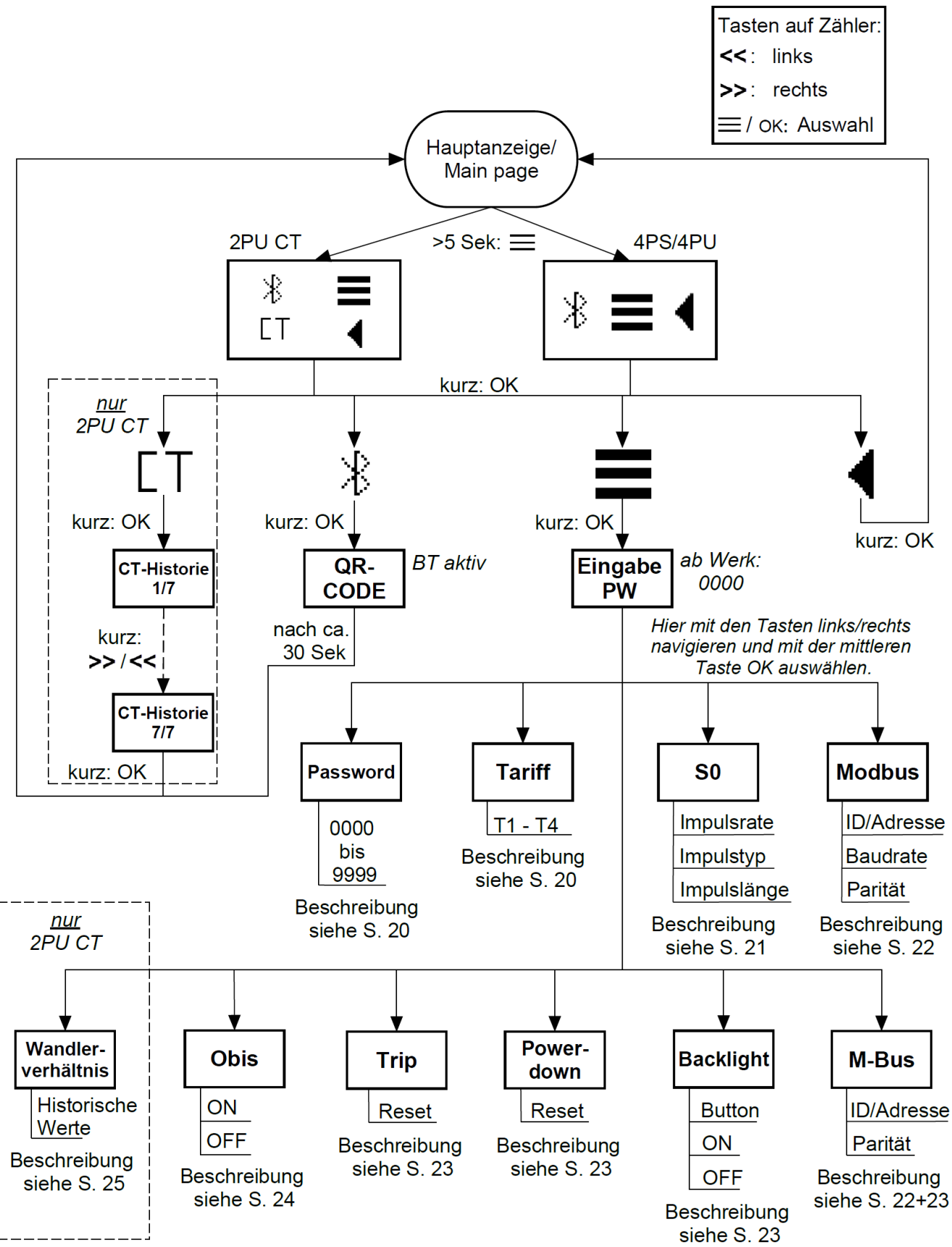

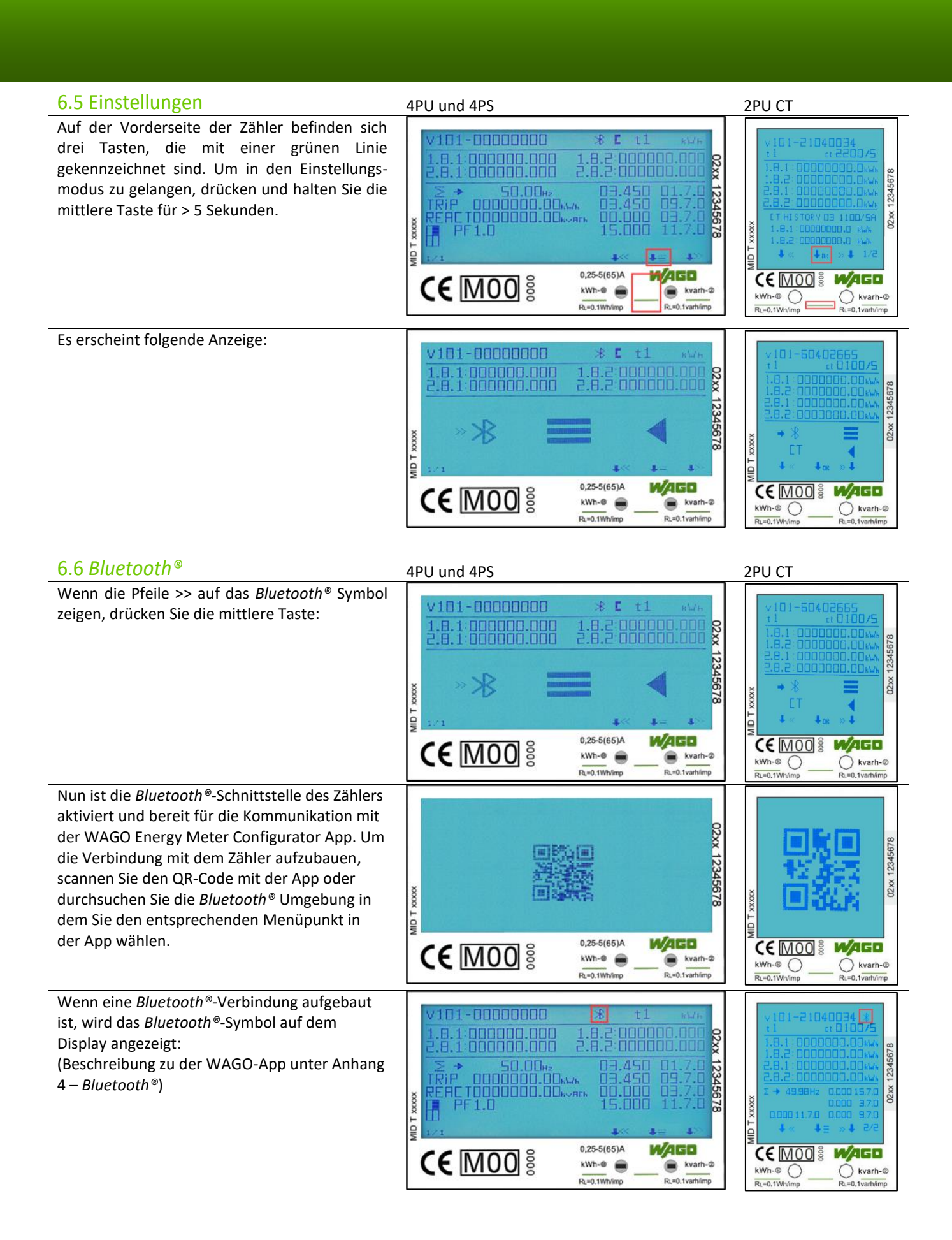

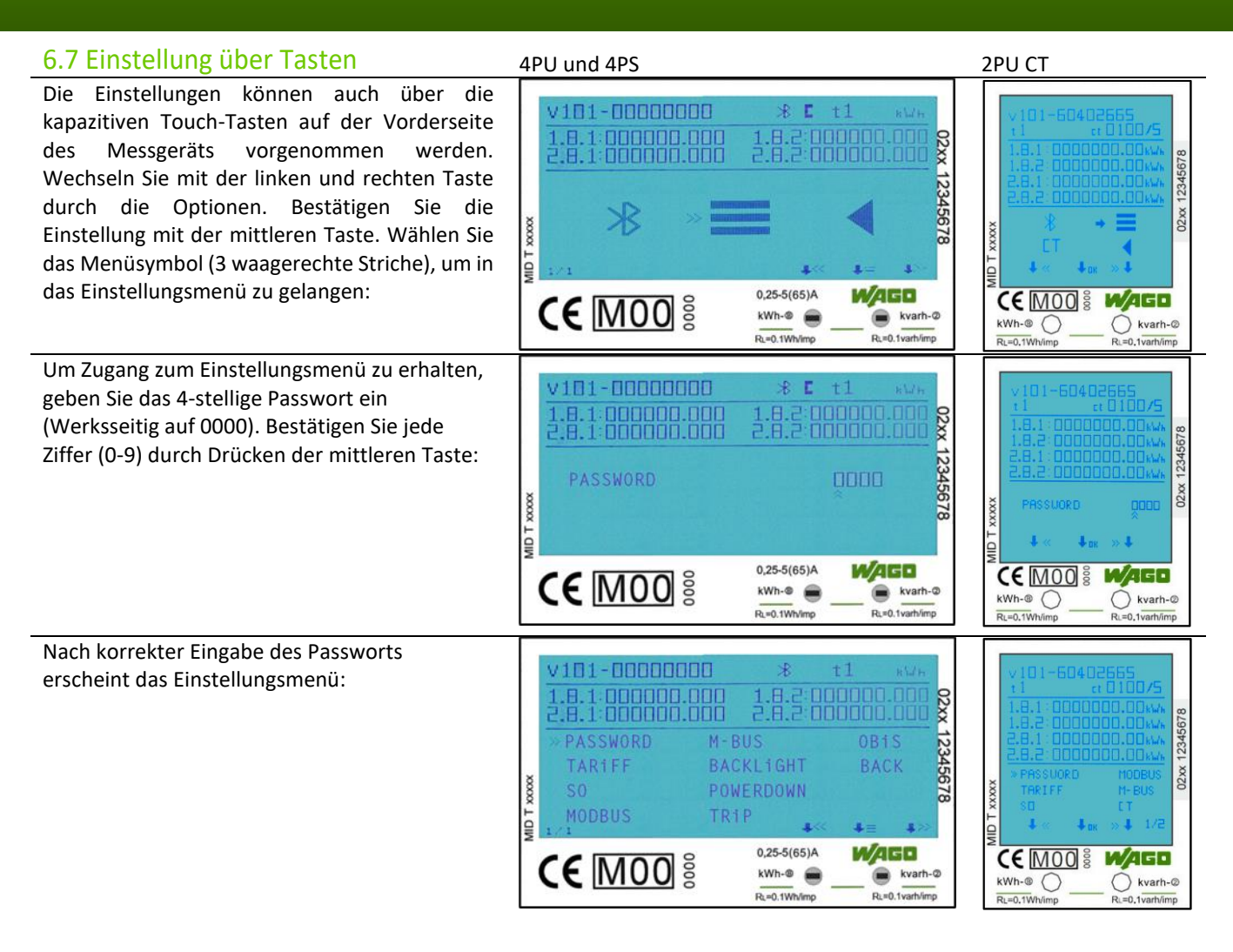

#### 6.7.1 Passwort

Die Einstellungen über die Tasten sind anhand eines Passwortes geschützt. Dieses Passwort ist ebenfalls relevant für die Einstellungen über *Bluetooth®*. Werksseitig ist das Passwort 0000. Das Passwort kann nur über die Tasten geändert werden.

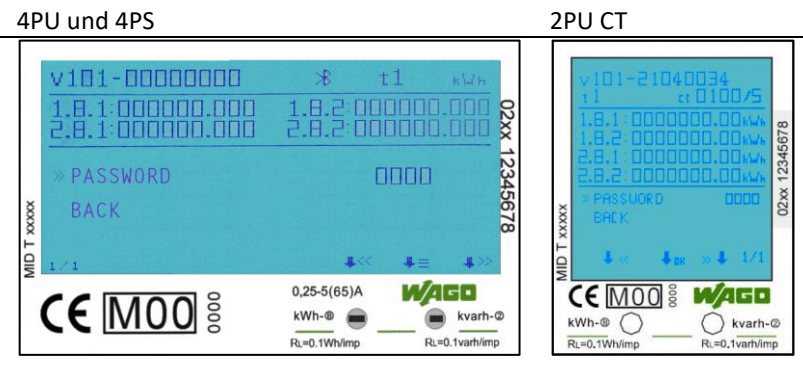

#### 6.7.2 Tarif

Im Auslieferungszustand ist der Tarif 1 gewählt. Die Auswahl des zu nutzenden Tarifs erfolgt über die App WAGO Energy Configurator oder das Einstellungsmenü. Tarif 2 kann zusätzlich durch Anlegen einer Spannung (AC 230 V) zwischen den Klemmenstellen 10 und 11 ausgewählt werden. Die Energiewerte aller Tarife werden in dem mittleren Bereich des Displays angezeigt. Im Wechsel werden hier die Tarife 1 mit 2 und Tarife 3 mit 4 dargestellt.

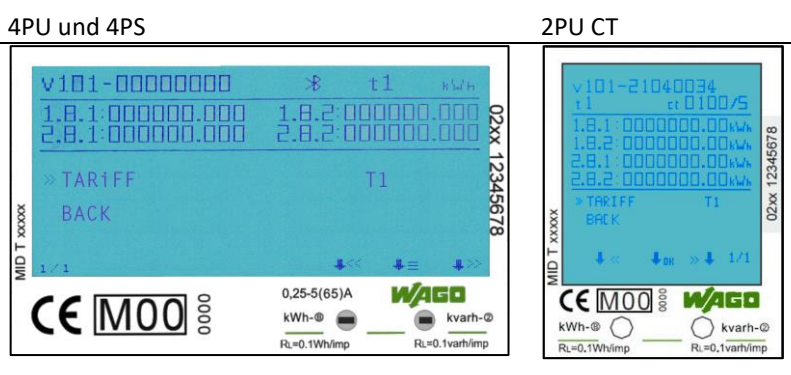

#### 6.7.3 SO-Impulsausgang

Der Energiezähler ist mit zwei konfigurierbaren Impulsausgängen (vorwärts und rückwärts; aktiv und reaktiv) ausgestattet, die vom inneren Stromkreis getrennt sind. Der Zähler erzeugt Impulse auf Basis der gemessenen Energien, welche zum Zweck der Fernauslesung oder Genauigkeitsprüfung dienen. Die Impulsausgänge sind polaritätsabhängige Open-Collector-Transistorausgänge, die für eine korrekte Funktion mit je einer externen Spannung/Impulslogger versorgt werden müssen. Die anliegende Spannung der externen Spannungsquelle (Ui) darf DC 27 V nicht übersteigen. Der maximal zulässige Schaltstrom (Imax) beträgt 100 mA. Um die erzeugten Impulse mit dem WAGO I/O System 750 auszuwerten, empfehlen wir die Verwendung des 4-Kanal-Digitaleingangsmoduls (Bestellnr. 750-409).

Werksseitig haben die Zähler eine Impulswertigkeit von 1.000 Imp/kWh. Die Einstellung der Wertigkeit kann sowohl über die App als auch direkt am Zähler auf folgende Werte umgestellt werden:

10.000 / 2.000 / 1.000 (Standard) / 100 / 10 / 1 / 0,1 / 0,01 Imp/kWh.

#### 6.7.4 Einstellung des Impulstyps

Werkseitig pulsieren die beiden Schnittstellen auf Basis der gemessenen Wirk- und Blindenergie: optional kann dies auf Basis der vorwärts und rückwärts gerichteten Wirkenergie erfolgen. Das bedeutet, dass die beiden Impulsausgänge auf Basis der Wirk- und Blindenergie pulsieren. Der Impulstyp kann auf "Vorwärts" und "Rückwärts" eingestellt werden, was bedeutet, dass die Impulsausgänge auf Basis der vorwärts und rückwärts gerichteten Wirkenergie generiert werden.

#### 6.7.5 SO-Impulslänge

Die werksseitig eingestellte SO-Impulslänge beträgt 30 ms. Die Einstellung der Impulslänge kann auf 2 ... 99ms geändert werden (abhängig von der eingestellten Impulswertigkeit).

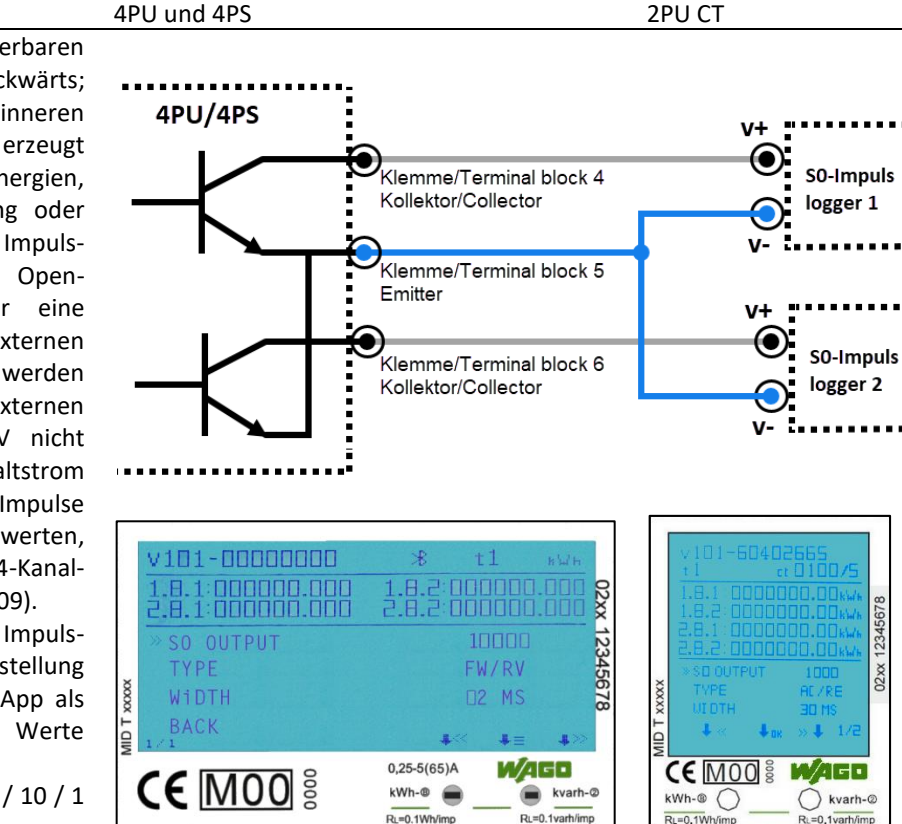

#### 4PU und 4PS 2PU CT v101-00000000 02xx 1234567 FW/RV WiDTH 2 MS BACK ID T 0,25-5(65)A WAGO **CE** M00 § MAGD **CE** M00 § kWh-® 📻 kvarh kWh-® () kvarh-@ Ri =0.1Wh/i RL=0.1varh/imp RL=0.1W

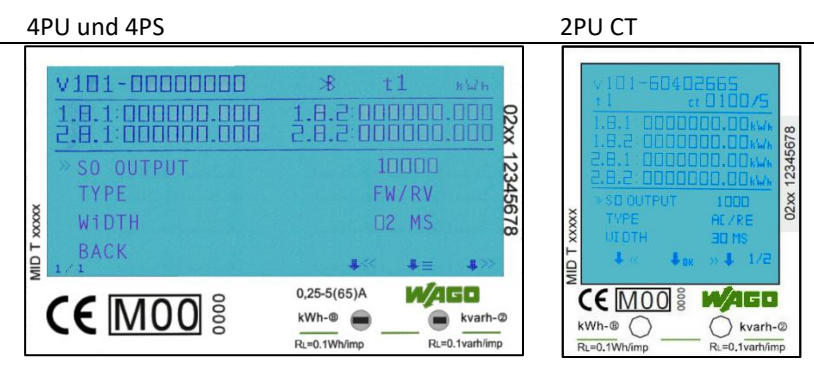

#### 6.7.6 Modbus®-ID

Die Modbus®-ID kann von 1 bis 247 eingestellt werden; die werksseitig eingestellte Modbus®-ID ist 1.

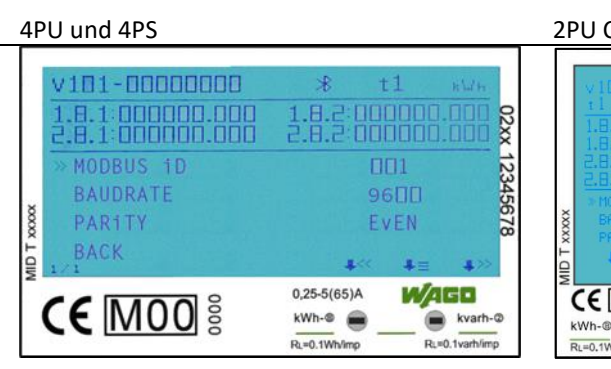

### 2PU CT 123456 02 XX kWh-® () RL=0,1varh/imp RL=0.1Wh

02 xx

#### 6.7.7 Modbus®-Baudrate

/ 2400 / 1200 / 600 / 300 Bd.

geändert werden:

4PU und 4PS

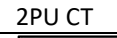

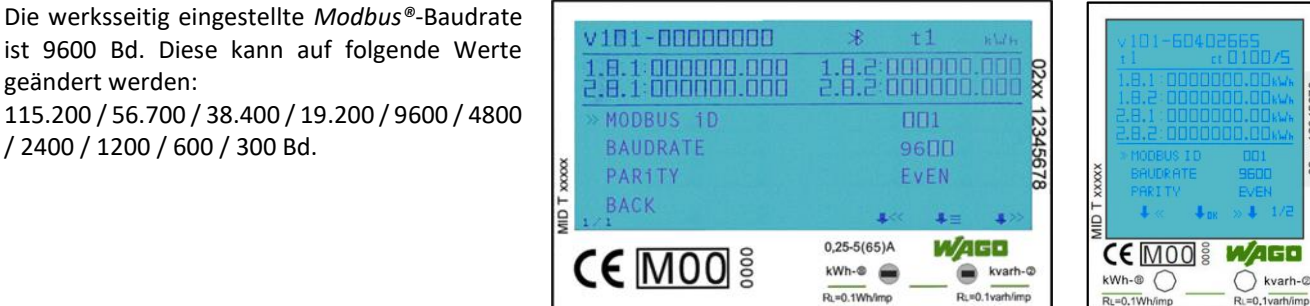

#### 6.7.8 Modbus®-Parität

Die werksseitig eingestellte Modbus®-Parität ist Even (gerade). Diese kann auf folgende Werte geändert werden: None (keine) / Odd (ungerade) / Even (gerade)

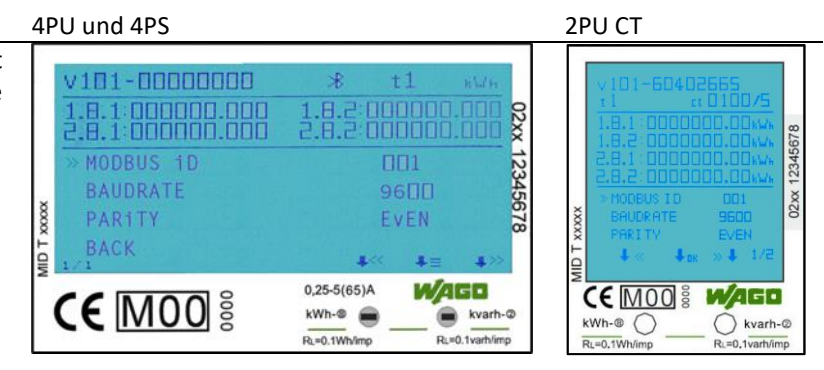

#### 6.7.9 M-Bus-ID 4PU und 4PS 2PU CT Die M-Bus-ID kann von 0 bis 250 frei eingestellt v101-00000000 \* werden; werksseitig ist die M-Bus-ID 0 1.8.2 000000.000 2.8.2 000000.000 02xx 12345678 konfiguriert. M-BUS iD 02xx 1 0000 BACK 0,25-5(65)A WAGO **CE** MOO § kWh-® 📻 kvarh-@ kvarh-@ kWh-® 🔘 RL=0.1Wh R =0 1yarb/in RL=0.1W

#### 6.7.10 M-Bus-Baudrate

Die werksseitig eingestellte M-Bus-Baudrate ist 2400 Bd. Diese kann auf folgende Werte geändert werden:

9600 / 4800 / 2400 / 1200 / 600 / 300 Bd.

#### 4PU und 4PS 2PU CT v101-00000000 02xx 12345678 M-BUS iD AID T XXXXXX BACK 0,25-5(65)A WAGO **CE** MOO § WAGO **CE** MOO § kWh-® kvarh-@ () kvarh-@ kWh-@ ( ) Run0 1yarb/ RL=0.1W

02 XX

### 6.7.11 Hintergrundbeleuchtung

Das Messgerät ist mit einer blauen Hintergrundbeleuchtung ausgestattet. Diese kann auf Wunsch umgestellt werden auf: Dauerhaft "An", dauerhaft "Aus" oder "An" bei Tastenbetätigung.

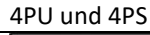

00000

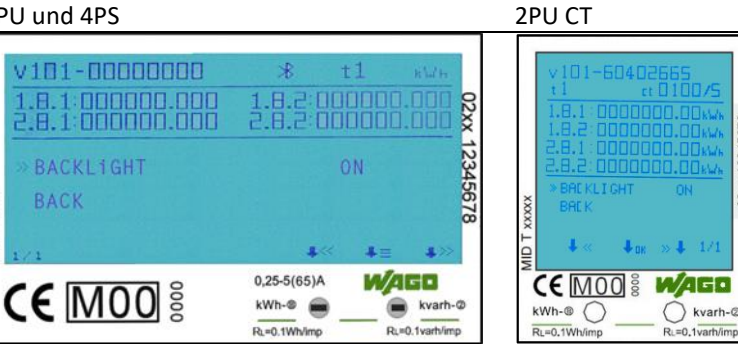

#### 6.7.12 Power-down-Zähler

Der Power-down-Zähler registriert, wie oft das Messgerät ausgeschaltet wurde.

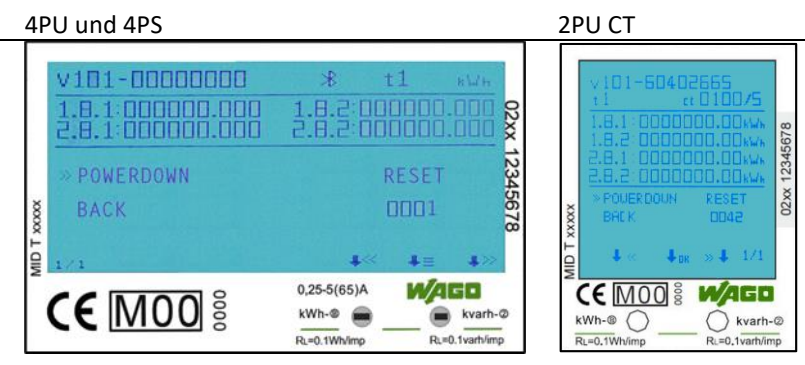

#### 6.7.13 Tageszähler

Der Zähler ist mit einem Tageszähler ausgestattet, der immer wieder auf 0 zurückgesetzt werden kann. Dieses Register läuft parallel zum Totalenergieregister.

#### 4PU und 4PS

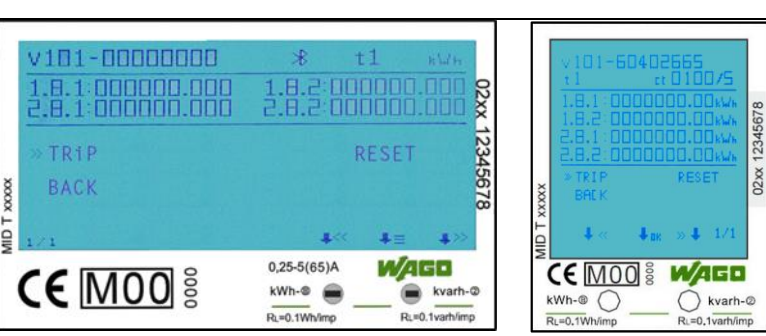

2PU CT

#### 6.7.14 OBIS-Codes - Einstellung

4PU und 4PS

2PU CT

OBIS-Codes können verwendet werden, um die entsprechenden Messwerte zu identifizieren. Die OBIS-Codes sind werksseitig eingeschaltet.

| V1D1-0000000<br>1.8.1.00000.000<br>2.8.1.00000.000<br>> 0B1S<br>BACK | *         t1         NWH           1.8.2         000000.000         02xx         12345678           0.6.2         0FF         055         000000000000000000000000000000000000 | V101-2104034<br>t1 ct0100/5<br>1.8.1:00000.0W/k<br>1.8.2:00000.0W/k<br>2.8.1:00000.0W/k<br>2.8.1:00000.0W/k<br>2.8.1:00000.0W/k<br>2.8.2:00000.0W/k<br>2.8.2:00000.0W/k<br>2.8.2:00000.0W/k<br>2.8.2:00000.0W/k<br>2.8.2:00000.0W/k<br>2.8.2:00000.0W/k<br>2.8.1:00000.0W/k<br>2.8.1:000000.0W/k<br>2.8.1:00000.0W/k<br>2.8.1:00000000000000000000000000000000000 |
|----------------------------------------------------------------------|----------------------------------------------------------------------------------------------------|----------------------------------------------------------------------------------------------------|
| <b>CE</b> MOO §                                                      | 0,25-5(65)A                                                                                                    | KWh-@         kwh-@         kwh-@         kwarh-@           RL=0.1WhVimp         RL=0.1varhVimp         RL=0.1varhVimp                                                                                                    |

#### 6.8 OBIS-Codes - Tabellen

Nachfolgend sind sämtliche OBIS-Codes für alle Zähler Varianten (4PU, 4PS, 2PU CT) aufgelistet. Über die Auslesung per Bluetooth® können zusätzlich noch weitere Werte ausgelesen werden. Nachfolgend die OBIS-Codes (siehe auch nächste Seite):

| Werte und OBIS-Codes die im Display angezeigt werden: |                                  |   |           |                                |
|-------------------------------------------------------|----------------------------------|---|-----------|--------------------------------|
| OBIS-Code                                             | Inhalt                           |   | OBIS-Code | Inhalt                         |
|                                                       | Wirkenergie [kWh]                |   |           | Wirkleistung [kW]              |
| 1.8.1                                                 | Wirkenergie Bezug in Tarif 1     |   | 15.7.0    | Totale Wirkleistung*           |
| 1.8.2                                                 | Wirkenergie Bezug in Tarif 2     |   | 35.7.0    | Totale Wirkleistung L1*        |
| 1.8.3                                                 | Wirkenergie Bezug in Tarif 3     |   | 55.7.0    | Totale Wirkleistung L2*        |
| 1.8.4                                                 | Wirkenergie Bezug in Tarif 4     | ] | 75.7.0    | Totale Wirkleistung L3*        |
| 2.8.1                                                 | Wirkenergie Lieferung in Tarif 1 | ] | 1.7.0     | Totale Wirkleistung Bezug      |
| 2.8.2                                                 | Wirkenergie Lieferung in Tarif 2 | ] | 21.7.0    | Wirkleistung Bezug L1          |
| 2.8.3                                                 | Wirkenergie Lieferung in Tarif 3 | ] | 41.7.0    | Wirkleistung Bezug L2          |
| 2.8.4                                                 | Wirkenergie Lieferung in Tarif 4 |   | 61.7.0    | Wirkleistung Bezug L3          |
|                                                       | Blindenergie [kvarh]             |   | 2.7.0     | Totale Wirkleistung Lieferung  |
| -                                                     | Totale Blindenergie              | J | 22.7.0    | Wirkleistung Lieferung L1      |
| -                                                     | Totale Blindenergie L1           |   | 42.7.0    | Wirkleistung Lieferung L2      |
| -                                                     | Totale Blindenergie L2           |   | 62.7.0    | Wirkleistung Lieferung L3      |
| - Totale Blindenergie L3                              |                                  |   |           | Blindleistung [kvar]           |
|                                                       | Strom [A]                        |   | 3.7.0     | Totale Blindleistung Bezug     |
| 11.7.0                                                | Strom                            |   | 23.7.0    | Blindleistung Bezug L1         |
| 31.7.0                                                | Strom L1                         |   | 43.7.0    | Blindleistung Bezug L2         |
| 51.7.0                                                | Strom L2                         |   | 63.7.0    | Blindleistung Bezug L3         |
| 71.7.0                                                | Strom L3                         |   | 4.7.0     | Totale Blindleistung Lieferung |
|                                                       | Spannung [V]                     |   | 24.7.0    | Blindleistung Lieferung L1     |
| 32.7.0                                                | Spannung L1                      |   | 44.7.0    | Blindleistung Lieferung L2     |
| 52.7.0                                                | Spannung L2                      |   | 64.7.0    | Blindleistung Lieferung L3     |
| 72.7.0 Spannung L3                                    |                                  |   |           | Scheinleistung [kVA]           |
| Tageszähler (Rückstellbares Register) [kWh]           |                                  |   | 9.7.0     | Totale Scheinleistung          |
| -                                                     | Totaler Tageszähler              |   | 29.7.0    | Scheinleistung L1              |
| -                                                     | Tageszähler L1                   | Į | 49.7.0    | Scheinleistung L2              |
| -                                                     | Tageszähler L2                   |   | 69.7.0    | Scheinleistung L3              |
| -                                                     | Tageszähler L3                   |   |           |                                |

\*Diese Werte werden nur auf dem wandlermessenden Zähler 2PU CT angezeigt.

| Zusatzliche Werte und OBIS-Codes, die |                           |  |
|---------------------------------------|---------------------------|--|
| OBIS-Code                             | Inhalt                    |  |
|                                       | Wirkenergie [kWh]         |  |
| 1.8.0                                 | Wirkenergie Bezug         |  |
| 15.8.0                                | Totale Wirkenergie        |  |
| 15.8.1                                | Totale Wirkenergie T1     |  |
| 15.8.2                                | Totale Wirkenergie T2     |  |
| 15.8.3                                | Totale Wirkenergie T3     |  |
| 15.8.4                                | Totale Wirkenergie T4     |  |
| 35.8.0                                | Totale Wirkenergie L1     |  |
| 55.8.0                                | Totale Wirkenergie L2     |  |
| 75.8.0                                | Totale Wirkenergie L3     |  |
| 21.8.0                                | Wirkenergie Bezug L1      |  |
| 41.8.0                                | Wirkenergie Bezug L2      |  |
| 61.8.0                                | Wirkenergie Bezug L3      |  |
| 2.8.0                                 | Wirkenergie Lieferung     |  |
| 22.8.0                                | Wirkenergie Lieferung L1  |  |
| 42.8.0                                | Wirkenergie Lieferung L2  |  |
| 62.8.0                                | Wirkenergie Lieferung L3  |  |
|                                       | Blindenergie [kvarh]      |  |
| -                                     | Totale Blindenergie T1    |  |
| -                                     | Totale Blindenergie T2    |  |
| -                                     | Totale Blindenergie T3    |  |
| -                                     | Totale Blindenergie T4    |  |
| 3.8.0                                 | Blindenergie Bezug        |  |
| 3.8.1                                 | Blindenergie Bezug T1     |  |
| 3.8.2                                 | Blindenergie Bezug T2     |  |
| 23.8.0                                | Blindenergie Bezug L1     |  |
| 43.8.0                                | Blindenergie Bezug L2     |  |
| 63.8.0                                | Blindenergie Bezug L3     |  |
| 4.8.0                                 | Blindenergie Lieferung    |  |
| 4.8.1                                 | Blindenergie Lieferung T1 |  |
| 4.8.2                                 | Blindenergie Lieferung T2 |  |
| 24.8.0                                | Blindenergie Lieferung L1 |  |
| 44.8.0                                | Blindenergie Lieferung L2 |  |
| 64.8.0                                | Blindenergie Lieferung L3 |  |

| e in der Bluetooth <sup>®</sup> -Auslesung angezeigt werden: |                                                                                                    |  |  |  |  |
|--------------------------------------------------------------|----------------------------------------------------------------------------------------------------|--|--|--|--|
| OBIS-Code                                                    | Inhalt                                                                                                    |  |  |  |  |
| Blin                                                         | denergie im Quadrant 1 und 2 (Bezug)                                                                                                    |  |  |  |  |
| 5.8.0                                                        | Induktive Blindenergie Bezug in Q1 (Total)                                                                                                    |  |  |  |  |
| 5.8.1                                                        | Induktive Blindenergie Bezug in Q1 (T1)                                                                                                    |  |  |  |  |
| 5.8.2                                                        | Induktive Blindenergie Bezug in Q1 (T2)                                                                                                    |  |  |  |  |
| 5.8.3                                                        | Induktive Blindenergie Bezug in Q1 (T3)                                                                                                    |  |  |  |  |
| 5.8.4                                                        | Induktive Blindenergie Bezug in Q1 (T4)                                                                                                    |  |  |  |  |
| 6.8.0                                                        | Kapazitive Blindenergie Bezug in Q2 (Total)                                                                                                    |  |  |  |  |
| 6.8.1                                                        | Kapazitive Blindenergie Bezug in Q2 (T1)                                                                                                    |  |  |  |  |
| 6.8.2                                                        | Kapazitive Blindenergie Bezug in Q2 (T2)                                                                                                    |  |  |  |  |
| 6.8.3                                                        | Kapazitive Blindenergie Bezug in Q2 (T3)                                                                                                    |  |  |  |  |
| 6.8.4                                                        | Kapazitive Blindenergie Bezug in Q2 (T4)                                                                                                    |  |  |  |  |
| Blinde                                                       | energie im Quadrant 3 und 4 (Lieferung)                                                                                                    |  |  |  |  |
| 7.8.0                                                        | Induktive Blindenergie Lieferung in Q3 (Total)                                                                                                    |  |  |  |  |
| 7.8.1                                                        | Induktive Blindenergie Lieferung in Q3 (T1)                                                                                                    |  |  |  |  |
| 7.8.2                                                        | Induktive Blindenergie Lieferung in Q3 (T2)                                                                                                    |  |  |  |  |
| 7.8.3                                                        | Induktive Blindenergie Lieferung in Q3 (T3)                                                                                                    |  |  |  |  |
| 7.8.4                                                        | Induktive Blindenergie Lieferung in Q3 (T4)                                                                                                    |  |  |  |  |
| 8.8.0                                                        | Kapazitiv Blindenergie Lieferung in Q4 (Total)                                                                                                    |  |  |  |  |
| 8.8.1                                                        | Kapazitiv Blindenergie Lieferung in Q4 (T1)                                                                                                    |  |  |  |  |
| 8.8.2                                                        | Kapazitiv Blindenergie Lieferung in Q4 (T2)                                                                                                    |  |  |  |  |
| 8.8.3                                                        | Kapazitiv Blindenergie Lieferung in Q4 (T3)                                                                                                    |  |  |  |  |
| 8.8.4                                                        | Kapazitiv Blindenergie Lieferung in Q4 (T4)                                                                                                    |  |  |  |  |
|                                                              | Leistungsfaktor [cos\$]                                                                                                    |  |  |  |  |
| 13.7.0                                                       | Leistungsfaktor                                                                                                    |  |  |  |  |
| 33.7.0                                                       | Leistungsfaktor L1                                                                                                    |  |  |  |  |
| 53.7.0                                                       | Leistungsfaktor L2                                                                                                    |  |  |  |  |
| 73.7.0                                                       | Leistungsfaktor L3                                                                                                    |  |  |  |  |
|                                                              |                                                                                                    |  |  |  |  |
| 12.7.0                                                       | Spannung [V]                                                                                                    |  |  |  |  |
| 14.7.0                                                       | Frequenz [Hz]                                                                                                    |  |  |  |  |
| C.87.0                                                       | Aktiver Tarif                                                                                                    |  |  |  |  |
|                                                              | Bluetooth<br>OBIS-Code<br>Blin<br>5.8.0<br>5.8.1<br>5.8.2<br>5.8.3<br>5.8.4<br>6.8.0<br>6.8.1<br>6.8.1<br>6.8.2<br>6.8.3<br>6.8.4<br>Blinda<br>7.8.0<br>7.8.1<br>7.8.0<br>7.8.1<br>7.8.2<br>7.8.1<br>7.8.2<br>7.8.3<br>7.8.4<br>8.8.0<br>8.8.1<br>7.8.4<br>8.8.0<br>8.8.1<br>8.8.2<br>8.8.3<br>8.8.4<br>13.7.0<br>33.7.0<br>53.7.0<br>73.7.0<br>12.7.0<br>14.7.0<br>14.7.0<br>C.87.0 |  |  |  |  |

#### 6.9 Wandlerverhältnis setzen (nur 2PU CT)

Der Primärstrom kann auf 0001 ... 9999 A (bei einem Sekundärstrom von 1 A) oder 0005 ... 9995 A (bei einem Sekundärstrom von 5 A) eingestellt werden. Der Sekundärstrom kann auf /1 A oder /5 A eingestellt werden. Ab Werk ist ein Wandlerverhältnis von CT=5/5 A voreingestellt. Der Zähler bietet im passwortgeschützten Einstellungsmenü (siehe 6.6.1) die Möglichkeit, das Wandlerverhältnis bis zu 7 Mal anzupassen. Um alle Änderungen des CT-Verhältnisses aufzuzeichnen, wird ein CT-History-Register erstellt. Für jede CT-Historie gibt es ein spezifisches Register, dass das letzte Wandlerverhältnis und die letzten Energiemesswerte speichert.

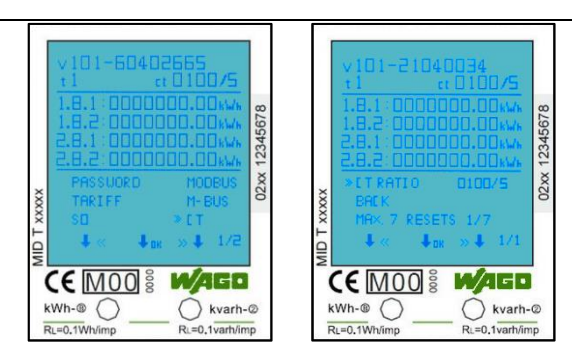

Das untere Bild zeigt, dass das Wandlerverhältnis (RESETS genannt) bereits dreimal geändert wurde. Dreimalige Änderungen des CT-Verhältnisses erfordern drei CT-HISTORY-REGISTERS. Also CT HISTORY -01 0005/5 A ; -02 0100/5 A und -03 1100/5 A.

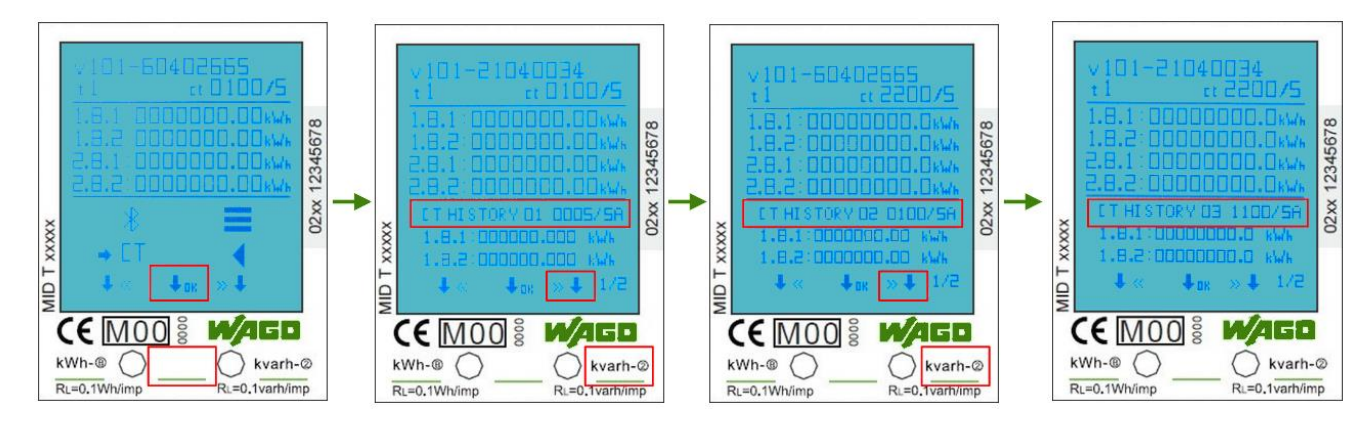

Im ersten Bild wird im Menü der Einsprung ins Untermenü mit O.K. bestätigt. In den weiteren Abbildungen werden durch Betätigen der markierten Tasten die Einträge CT HISTORY 01 - CT HISTORY 03 angezeigt. Sind weitere CT\_HISTORY-REGISTER beschrieben, sind diese durch erneutes Betätigen der rechten Taste erreichbar.

#### Hinweis:

#### CT DEFAULT: CT 0005/5

Nach dem 1.-SETZEN (RESET), von CT 0005/5 auf z. B. CT 0100/5, wird das 0005/5-Verhältnis in CT HISTORY 01: CT 0005/5 gespeichert. Der Zähler zählt aber mit der Einstellung CT 0005/5 im Modbus<sup>®</sup> und Display weiter und die Werte werden auch im Display unter CT HISTORY 01: CT 0005/5 angezeigt. Das CT-History-Register ist im Modbus<sup>®</sup>-Register 6100-619E verfügbar. Darüber hinaus werden die letzten Werte der Energiewerte (OBIS-Kennzahlen 1.8.1, 1.8.2 und 2.8.1, 2.8.2) bei jeder CT-Veränderung im DISPLAY des jeweiligen CT-Verhältnisses angezeigt. Der 7.-RESET bleibt als die letzte CT-Einstellung erhalten.

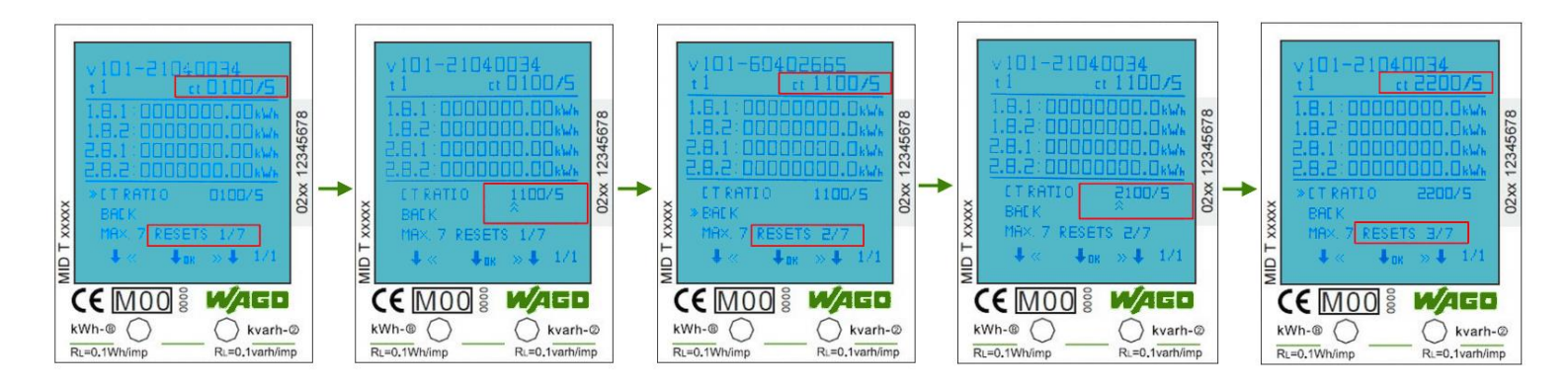

Für das andere Beispiel werden die CT-Einstellungen in der folgenden Tabelle gezeigt.

| Wandlerverhältnis | Nandlerverhältnis ab Werk CT=5/5 |                          |                |                                                                        |  |  |  |  |
|-------------------|----------------------------------|--------------------------|----------------|------------------------------------------------------------------------|--|--|--|--|
| Anzahl CT setzen  | CT aktiv                         | CT neue                  | Zählwerksstand | Historieneintrag                                                       |  |  |  |  |
| 0                 | CT <sub>5/5</sub> =5/5 A         |                          | 0kWh           | Hist.5/5= fortlaufend                                                  |  |  |  |  |
| 1                 | CT5/5=5/5 A                      | CT1=100/5 A              | 1.111kWh       | Hist. <sub>CT1</sub> = 1.111kWh $\rightarrow$ fest und unveränderlich, |  |  |  |  |
|                   |                                  |                          |                | dann fortlaufend mit dem neuen CT-Verhältnis bis                       |  |  |  |  |
|                   |                                  |                          |                | zur nächsten CT-Einstellung                                            |  |  |  |  |
| 2                 | CT1=100/5 A                      | CT <sub>2</sub> =200/5 A | 2.222kWh       | Hist.cT₂=2.222kWh → fest und unveränderlich,                           |  |  |  |  |
|                   |                                  |                          |                | dann fortlaufend mit dem neuen CT-Verhältnis bis                       |  |  |  |  |
|                   |                                  |                          |                | zur nächsten CT-Einstellung                                            |  |  |  |  |
| 3                 | CT <sub>2</sub> =200/5 A         | CT <sub>3</sub> =300/5 A | 3.333kWh       | Hist. <sub>CT3</sub> =3.333kWh → fest und unveränderlich,              |  |  |  |  |
|                   |                                  |                          |                | dann fortlaufend mit dem neuen CT-Verhältnis bis                       |  |  |  |  |
|                   |                                  |                          |                | zur nächsten CT-Einstellung                                            |  |  |  |  |
| 4                 | CT <sub>3</sub> =300/5 A         | CT <sub>4</sub> =400/5 A | 4.444kWh       | Hist. <sub>CT4</sub> =4.444kWh → fest und unveränderlich,              |  |  |  |  |
|                   |                                  |                          |                | dann fortlaufend mit dem neuen CT-Verhältnis bis                       |  |  |  |  |
|                   |                                  |                          |                | zur nächsten CT-Einstellung                                            |  |  |  |  |
| 5                 | CT <sub>4</sub> =400/5 A         | CT5=500/5 A              | 5.555kWh       | Hist.cT₄=5.555kWh → fest und unveränderlich,                           |  |  |  |  |
|                   |                                  |                          |                | dann fortlaufend mit dem neuen CT-Verhältnis bis                       |  |  |  |  |
|                   |                                  |                          |                | zur nächsten CT-Einstellung                                            |  |  |  |  |
| 6                 | CT5=500/5 A                      | CT6=600/5 A              | 6.666kWh       | Hist.cT₄=6.666kWh → fest und unveränderlich,                           |  |  |  |  |
|                   |                                  |                          |                | dann fortlaufend mit dem neuen CT-Verhältnis bis                       |  |  |  |  |
|                   |                                  |                          |                | zur nächsten CT-Einstellung                                            |  |  |  |  |
| 7                 | CT6=600/5 A                      | CT7=700/5 A              | 7.777kWh       | Hist.cT7=7.777kWh → fest und unveränderlich,                           |  |  |  |  |
|                   |                                  |                          |                | dann fortlaufend mit dem neuen CT-Verhältnis                           |  |  |  |  |
|                   |                                  |                          |                | aber keine weitere CT-Einstellung ist möglich                          |  |  |  |  |

#### Zusammenfassung zum Wandlerverhältnis:

- Max. 7 CT-RESETS möglich
- Nach dem ersten RESET (hier SETZEN) wird das 5/5-Verhältnis in der CT-History 1 gespeichert und zählt weiter.
- Die nächsten RESETS werden in der CT-History 2-7 gespeichert und zählen nicht weiter.
- CT-History-Register sind im *Modbus*<sup>®</sup>-Register 6100-619E verfügbar.

# 7 Fehlersuche

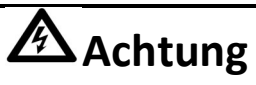

- Berühren Sie bei Wartungsarbeiten die Anschlussklemmen des Zählers nicht direkt mit bloßen Händen, Metall, blanken Drähten oder anderem leitenden Material; es könnte einen elektrischen Schlag verursachen und zu schweren Verletzungen oder zum Tod führen.
- Schalten Sie alle Versorgungsquellen des Energiezählers und der an ihn angeschlossenen Geräte aus und verriegeln Sie diese nach Möglichkeit, bevor Sie die Schutzabdeckung öffnen.

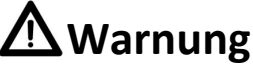

- Arbeiten an den Geräten dürfen ausschließlich von qualifiziertem Fachpersonal durchgeführt werden, das mit den geltenden Vorschriften und Bestimmungen vertraut ist.
- Verwenden Sie zur Wartung oder Reparatur des Messgeräts isolierte Werkzeuge.
- Stellen Sie sicher, dass die Schutzabdeckung nach der Wartung oder Reparatur wieder angebracht ist.
- Das Gehäuse ist versiegelt und darf nicht geöffnet werden; die Nichtbeachtung dieser Vorschrift kann zu Schäden am Messgerät führen.

| Problem                                                     | Mögliche Ursache                                                                                                    | Überprüfung / Lösung                                                                                                    |
|-------------------------------------------------------------|----------------------------------------------------------------------------------------------------|----------------------------------------------------------------------------------------------------|
| Die rote Verbrauchs-LED auf der<br>Frontseite blinkt nicht. | Es ist keine Last an den Zähler<br>angeschlossen. Die Last auf der Leitung ist<br>sehr gering.                        | Schließen Sie eine Last an das Messgerät an.<br>Prüfen Sie mit einem Ohmmeter, ob der<br>Lastwert sehr niedrig ist.                                                                                  |
| Das Zählwerk zählt nicht.                                   | Es ist keine Last am Zähler angeschlossen.                                                                            | Prüfen Sie, ob die rote Verbrauchs-LED blinkt.                                                                                                    |
| Kein Impulsausgang.                                         | Der Impulsausgang wird nicht mit<br>Gleichspannung versorgt.<br>Der Impulsausgang ist nicht korrekt<br>angeschlossen. | Prüfen Sie mit einem Spannungsmessgerät, ob<br>die externe Spannungsquelle (U <sub>i</sub> ) DC 5 27V<br>beträgt. Prüfen Sie, ob der Anschluss korrekt<br>ist: vgl. Abschnitt 6.6.3 SO-Impulsausgang |
| Wenn keiner der oben genannten                              | Punkte funktioniert, wenden Sie sich bitte an                                                                         | den technischen Support.                                                                                                    |

### 7.1 Fehler- / Diagnoseanzeige

Alle Messwerte werden doppelt mit den zugehörigen Prüfsummen gespeichert. Falls die Prüfsumme ausfällt, werden die Sicherungsdaten verwendet. Wenn sowohl die normale Speicherung als auch die Sicherung fehlschlägt, hört das Messgerät auf zu arbeiten und zeigt Fehler XX an:

XX sind die hexadezimalen Daten; konvertieren Sie die Daten in binäre Werte, um die Daten zu analysieren.

bit0: Daten im Hauptspeicher- und im Back-up-Bereich des Akkumulators sind falsch und können nicht bedient werden.

bit1: Der Mantissenbereich des Akkumulators kann nicht bedient werden.

bit2: Der Back-up-Bereich des Akkumulators kann nicht bedient werden.

bit3: Der Hauptspeicherbereich des Akkumulators kann nicht bedient werden.

bit4: Datenfehler im Mantissenbereich des Akkumulators

bit5: Datenfehler im Batterie-Back-up-Bereich (Integer-Bit)

bit6: Datenfehler im Akkumulator-Hauptspeicherbereich (Integer-Bit)

bit7: EEPROM kann nicht vollständig initialisiert werden.

#### 7.2 Technischer Support

Bei Fragen zu unserem Energiezähler kontaktieren Sie bitte den technischen Support: Telefon: +49 (0) 571/887 – 44555 Fax: +49 (0) 571/887 – 844555 E-Mail: support@wago.com Webseite: www.wago.com/support

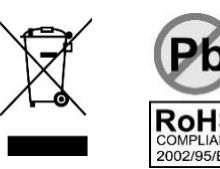

### A1.1 Umschalten der Tarife zwischen T1 und T2

Der Energiezähler kann die gemessenen Werte wahlweise verschiedenen Tarifen zuordnen. Die Tarife T1 und T2 können über eine externe Tarifumschaltung gesteuert werden.

Sobald an den Klemmen 10 und 11 eine Spannung von AC 230 V anliegt, geht der Zähler in den Tarif 2 über und schreibt die aufgenommen Messwerte in die für T2 vorgesehenen Register.

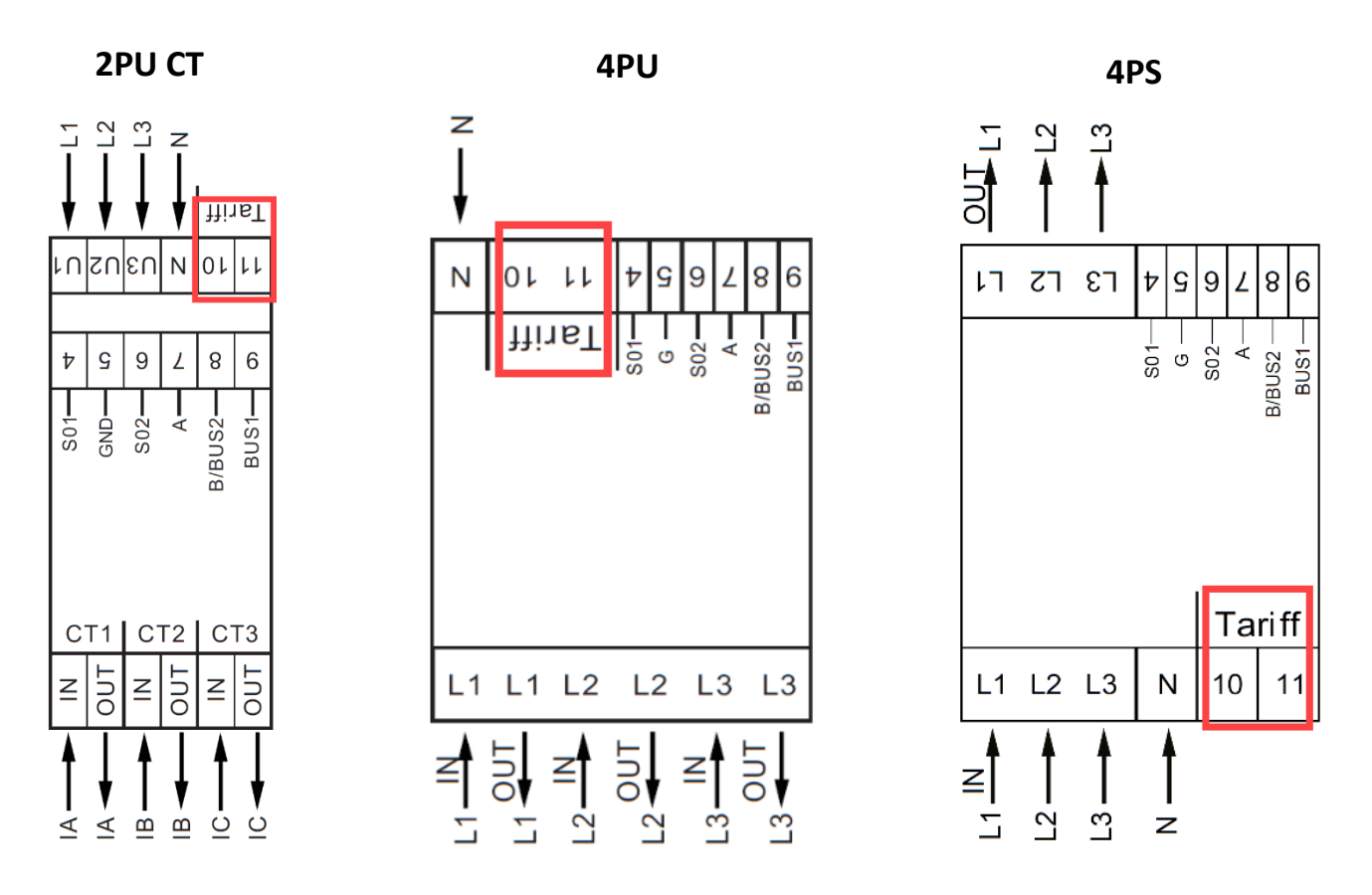

#### A1.2 Umschalten der Tarife auf T3 and T4

Die Tarife 3 und 4 können direkt am Zähler über die sensitiven Tasten oder über die Kommunikationswege *Bluetooth®*, Modbus® oder M-Bus aktiviert werden. Werte, die in diese Register aufgenommen werden, sind unter anderem im Bereich 2 (MID-relevanter Bereich) des Displays wiederzufinden. Alle Werte, die in diesen Bereich aufgenommen werden, sind nicht mehr zu entfernen bzw. zurückzustellen.

### Anhang 2 – M-Bus

#### A2.1 Kommunikation über die M-Bus-Schnittstelle

Die Zähler sind mit einem M-Bus-Anschluss ausgestattet, über den die Daten ausgelesen werden können. Das Kommunikationsprotokoll entspricht der Norm EN13757-3.

Der Zähler kann mit einem M-Bus-Master kommunizieren. Verwenden Sie die Klemmstellen 8 und 9, um die Verbindung mit dem M-Bus-Netzwerk herzustellen. Die werksseitig eingestellte Kommunikationsadresse des Zählers ist 000.

Die Werkseinstellung für den M-Bus sind folgende:

- Baudrate 2400
- 8 Datenbits
- Parität: Gerade (engl. Even)
- 1 Stoppbit

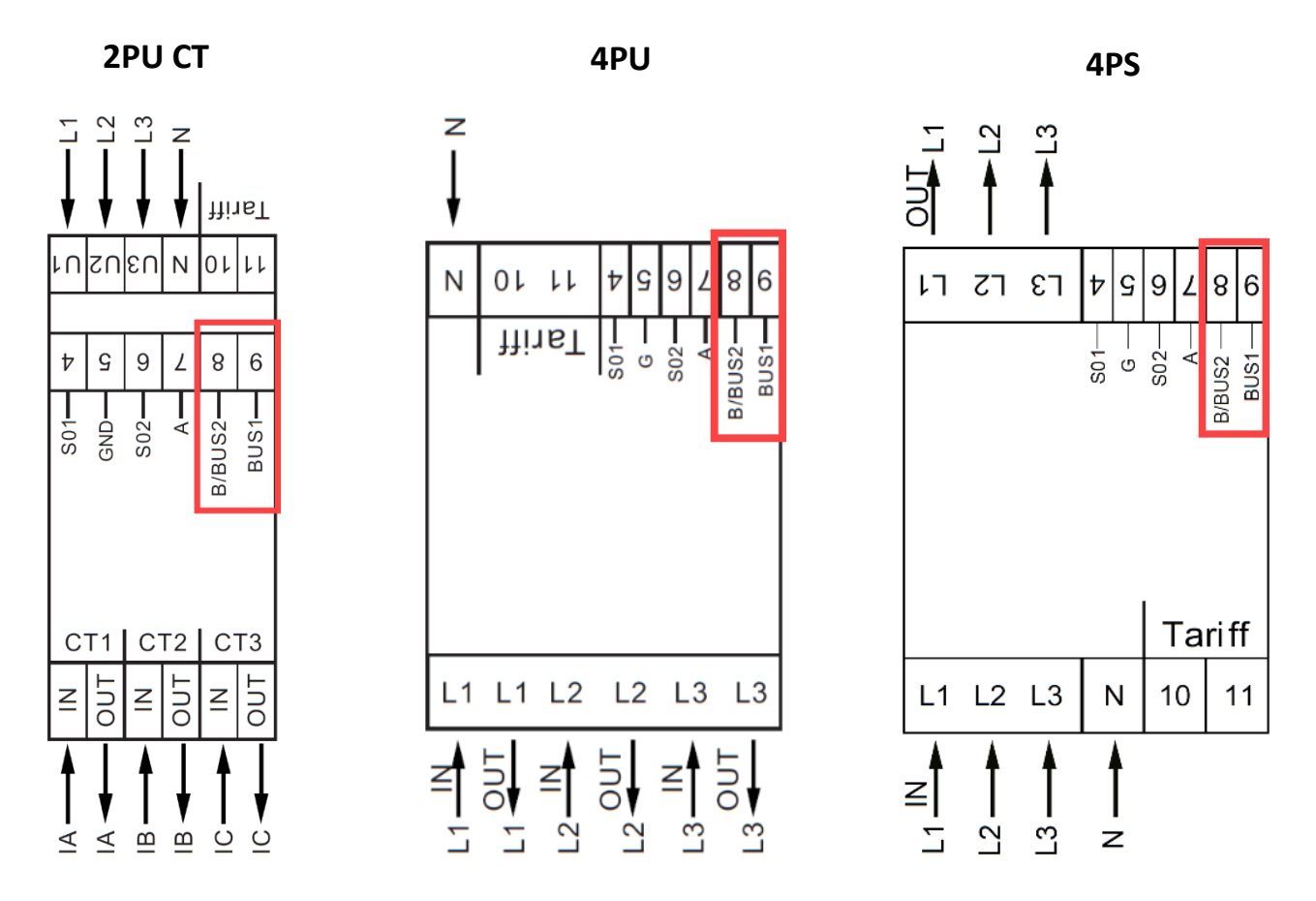

Die Sekundäradresse (253/FD) ist auf die letzten 8 Ziffern der Seriennummer voreingestellt. Diese finden Sie auch auf der rechten Seite der Frontseite des Zählers senkrecht aufgedruckt. Diese Adresse kann auf eine gewünschte Adresse geändert werden.

Die Baudrate kann auf die Werte 9600, 4800, 2400, 1200, 600 und 300 Baud geändert werden. Daten, Parität und Stoppbit können nicht geändert werden.

Welche Register im Messgerät verwendet werden und wie die Daten zu interpretieren sind, entnehmen Sie bitte der M-Bus-Registermap auf der nächsten Seite.

Weitere detaillierte Informationen zum M-Bus finden Sie hier: www.m-bus.com

### A2.2 M-Bus-Registermap

| M-Bus Befehl                | Inhalt                       | M-Bus Register Header DIF | M-Bus Register VIF | Antwort/Beispiel                | Bemerkung                                         |
|-----------------------------|------------------------------|---------------------------|--------------------|---------------------------------|---------------------------------------------------|
| 1. REQ UD2: 10 5B <u>xx</u> |                              |                           | -                  |                                 | 68 [data length] 68 08 [address] 72 [header]      |
|                             |                              |                           |                    | 68 xx xx 68 08 xx 72            | [datablocks] [checksum] 16                        |
|                             |                              | 1                         |                    | · · · · · · · · · · · · · · · · |                                                   |
|                             | Seriennumer                  |                           | 46 02 02 19        |                                 |                                                   |
|                             | Hersteller-ID                |                           |                    | CD 25                           |                                                   |
|                             | Version                      |                           |                    | 01                              | Wie bei der Hauptversion der Software             |
|                             | Medium                       | Header                    |                    | 02                              | Elektrizität                                      |
|                             |                              |                           |                    |                                 | Bei jeder Ablesung des Zählers wird diese Zahl um |
|                             | Anzahl Zugriffe              |                           |                    | 04                              | 1 bis 255 erhöht, danach wird sie wieder zu 0.    |
|                             | Status                       |                           |                    | 00                              | 00 = OK 02 = Error                                |
|                             | Signatur                     |                           |                    | 00 00                           | Immer 00 00                                       |
|                             | Totale Wirkenergie Bezug     | 04                        | 03                 | 15 CD 5B 07                     | 123456789 Wh                                      |
|                             | Wirkenergie Bezug T1         | 84 10                     | 03                 | 15 CD 5B 07                     | 123456789 Wh                                      |
|                             | Wirkenergie Bezug T2         | 84 20                     | 03                 | 15 CD 5B 07                     | 123456789 Wh                                      |
|                             | Wirkenergie Bezug T3         | 84 30                     | 03                 | 15 CD 5B 07                     | 123456789 Wh                                      |
|                             | Wirkenergie Bezug T4         | 84 80 10                  | 03                 | 15 CD 5B 07                     | 123456789 Wh                                      |
|                             | Totale Wirkenergie Lieferung | 04                        | 83 3C              | 15 CD 5B 07                     | 123456789 Wh                                      |
|                             | Wirkenergie Lieferung T1     | 84 10                     | 83 3C              | 15 CD 5B 07                     | 123456789 Wh                                      |
|                             | Wirkenergie Lieferung T2     | 84 20                     | 83 3C              | 15 CD 5B 07                     | 123456789 Wh                                      |
|                             | Wirkenergie Lieferung T3     | 84 30                     | 83 3C              | 15 CD 5B 07                     | 123456789 Wh                                      |
|                             | Wirkenergie Lieferung T4     | 84 80 10                  | 83 3C              | 15 CD 5B 07                     | 123456789 Wh                                      |
|                             | Totale kWh (rücksetzbar)     | 04                        | 83 FC 10           | 15 CD 5B 07                     | 123456789 Wh                                      |
|                             | Blindenergie Bezug           | 04                        | FB 82 73           | 15 CD 5B 07                     | 123456,789 kVARh                                  |
|                             | Blindenergie Lieferung       | 04                        | FB 82 F3 3C        | 15 CD 5B 07                     | 123456,789 kVARh                                  |
|                             | L1 Spannung                  | 02                        | FD C7 FC 01        | E4 59                           | 230,12 V                                          |
| Datenblock                  | L2 Spannung                  | 02                        | FD C7 FC 02        | E4 59                           | 230,12 V                                          |
|                             | L3 Spannung                  | 02                        | FD C7 FC 03        | E4 59                           | 230,12 V                                          |
|                             | L1 Strom                     | 03                        | FD D9 FC 01        | 1B 87 01                        | 100123 mA                                         |
|                             | L2 Strom                     | 03                        | FD D9 FC 02        | 1B 87 01                        | 100123 mA                                         |
|                             | L3 Strom                     | 03                        | FD D9 FC 03        | 1B 87 01                        | 100123 mA                                         |
|                             | Totale Wirkleistung          | 03                        | 2B                 | 87 D6 12                        | 1234567 W                                         |
|                             | L1 Wirkleistung              | 03                        | AB FC 01           | 87 D6 12                        | 1234567 W                                         |
|                             | L2 Wirkleistung              | 03                        | AB FC 02           | 87 D6 12                        | 1234567 W                                         |
|                             | L3 Wirkleistung              | 03                        | AB FC 03           | 79 29 ED                        | -1234567 W                                        |
|                             | Totale Blindleistung         | 03                        | FB 14              | 87 D6 12                        | 1234,567 kVAR                                     |
|                             | L1 Blindleistung             | 03                        | FB 94 FC 01        | 87 D6 12                        | 1234,567 kVAR                                     |
|                             | L2 Blindleistung             | 03                        | FB 94 FC 02        | 87 D6 12                        | 1234,567 kVAR                                     |
|                             | L3 Blindleistung             | 03                        | FB 94 FC 03        | 87 D6 12                        | 1234,567 kVAR                                     |
|                             | Totale Scheinleistung        | 03                        | FB 34              | 87 D6 12                        | 1234,567 kVA                                      |
|                             | Totaler Leistungsfaktor      | A                         | FD 3A              | 00 01                           | 1,00                                              |
|                             | Freqeunz                     | 03                        | FB 2C              | 37 C7 00                        | 50,999Hz                                          |
|                             | Tarif                        | 09                        | 7C 01 54           | 01                              | T1                                                |
|                             | CT Rate (nur für CT Version) | A                         | FD 3A              | 05 95 99                        | 9995/5                                            |
|                             | Check-Summe                  |                           |                    | xx xx                           | <u>xx</u> 16                                      |

### A2.3 M-Bus-Schreibregister

| Contents                     | Command part 1 | Address | Command part 2 | New value   | Response                     | Remarks                                                        |
|------------------------------|----------------|---------|----------------|-------------|------------------------------|----------------------------------------------------------------|
|                              |                |         |                |             |                              |                                                                |
| Baudrate                     | 68 03 03 68 53 | 01      | -              | BB          | E5 (neu Baudrate 2400)       | B8 = 300; B9 = 600; BA = 1200; BB = 2400; BC = 4800; BD = 9600 |
|                              |                |         |                |             |                              |                                                                |
| Primäradresse                | 68 06 06 68 53 | 01      | 51 01 7A       | 01          | E5 (neue ID 01)              | 000 - 250 HEX-Format                                           |
|                              |                |         |                |             |                              |                                                                |
| Sekundäradresse              | 68 09 09 68 53 | 01      | 51 OC 79       | 15 01 23 45 | E5 (neue Addresse 1501 2345) | 4 Bytes BCD-Format                                             |
|                              |                |         |                |             |                              |                                                                |
| Tarif                        | 68 08 08 68 53 | 01      | 51 09 7C 01 54 | 02          | E5 (Tarif 2)                 | T1 = 01 ; T2 = 02 ; T3 = 03 ; T = 04                           |
|                              |                |         |                |             |                              |                                                                |
| Combinations Code            | 68 07 07 68 53 | 01      | 51 09 FD 3A    | 05          | E5 (Combinations Code 05)    | 01, 02, 03, 04 und 05                                          |
|                              |                |         |                |             |                              |                                                                |
| S0 Rate                      | 68 0A 0A 68 53 | 01      | 51 0C FD 3A    | 00 00 01 00 | E5 (S0 Rate 100)             | 10.000 / 2.000 / 1.000 / 100 / 10 / 1 / 0,1 / 0,01             |
|                              |                |         |                |             |                              |                                                                |
| Rücksetzbares Register (kWh) | 68 09 09 68 53 | 01      | 51 OC 04       | 00 00 00 00 | E5                           | Wert wird ignoriert, wird immer zurückgesetzt auf 0.           |
|                              |                |         |                |             |                              |                                                                |
| Reset Power-down Zähler      | 68 08 08 68 53 | 01      | 51 0A FD 60    | 00 00       | E5                           | Wert wird ignoriert, wird immer zurückgesetzt auf 0.           |

| SND NKE | 10 40 | 01 | - | - | E5 | Kann an die primäre oder sekundäre Adresse gesendet werden und setzt alle |
|---------|-------|----|---|---|----|---------------------------------------------------------------------------|
|         |       |    |   |   |    | Kommunikationswerte zurück.                                               |

| Slave über Sekundäradressierung auswählen | Seriennummer | Hersteller ID | Version der Generation        | Medium      |
|-------------------------------------------|--------------|---------------|-------------------------------|-------------|
| 68 0B 0B 68 53 FD 52                      | aa aa aa aa  | bb bb         | сс                            | dd          |
| Input                                     | 01 00 07 13  | CD 25         | 01                            | 02          |
| Remarks                                   | 13070001     | -             | Major version of the software | Electricity |

## Anhang 3 – Modbus®

#### A3.1 Kommunikation über die Modbus®-Schnittstelle

Der Energiezähler kann mit Modbus<sup>®</sup>-Master-Geräten in einem RS-485-Netzwerk kommunizieren. Verwenden Sie die Klemmstellen 7 und 8 für die Verbindung mit dem RS485-Netzwerk.

Nachfolgend die werksseitig eingestellten Modbus®-Parameter:

- Modbus® Adresse 001
- Baudrate 9600
- 8 Datenbits
- Parität: Gerade (even)
- 1 Stoppbit

Die Baudrate kann auf die Werte 115200, 56700, 38400, 9600, 4800, 2400, 1200, 600 und 300 Baud geändert werden. Die Parität kann auf Gerade (even), Ungerade (odd) und Keine (none) eingestellt werden. Daten- und Stoppbit können nicht verändert werden.

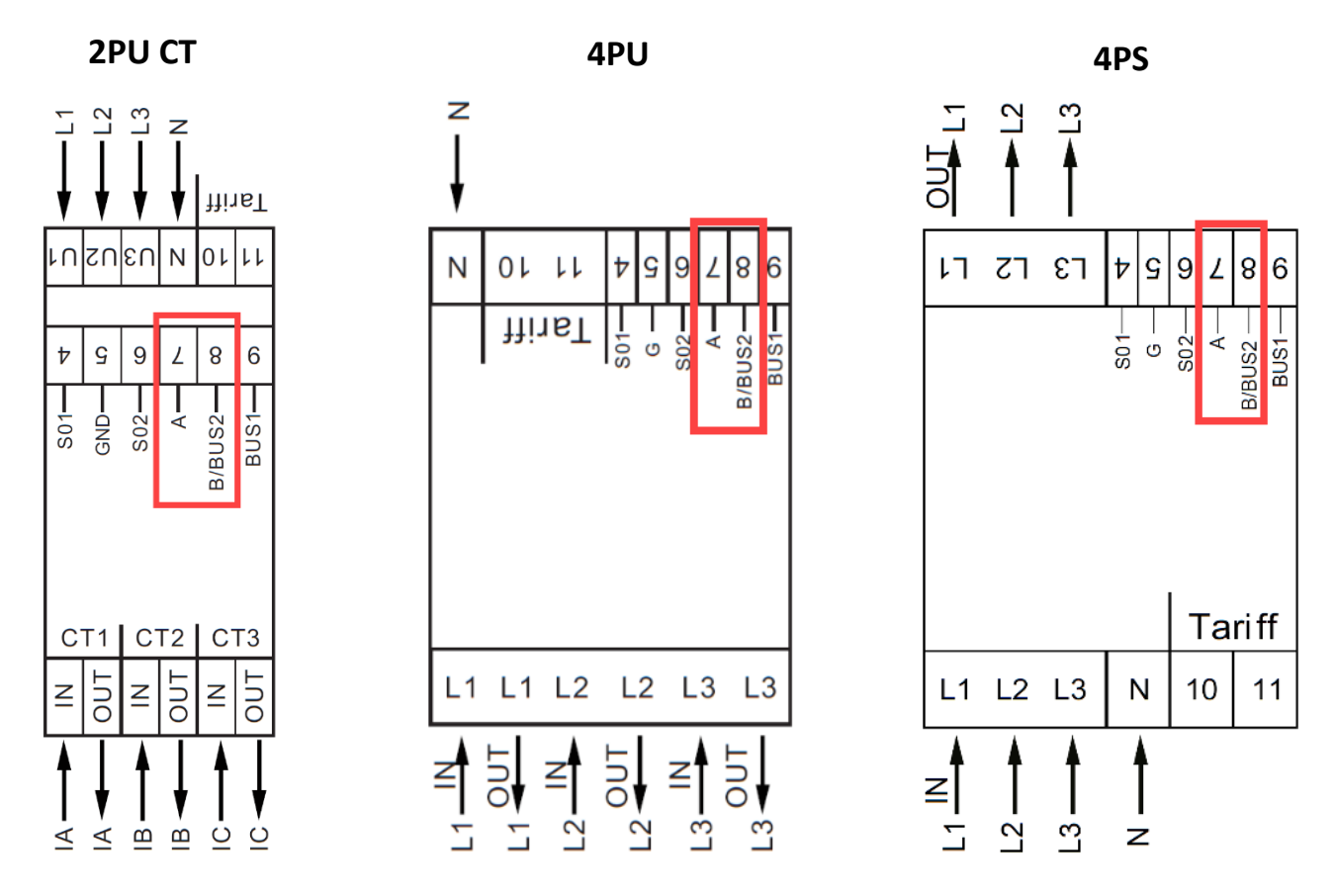

Wenn Sie das Messgerät zu Testzwecken über einen seriellen Konverter (RS 485) anschließen, beachten Sie bitte, dass aufgrund der nicht vollständigen Implementierung der Modbus<sup>®</sup>-Infrastruktur ein zusätzlicher Widerstand (120 Ohm/ 0,25 Watt) zwischen den Klemmen (7 und 8) auf der Messgeräteseite gelegt werden muss.

Welche Register im Zähler verwendet werden und wie die Daten zu interpretieren sind, entnehmen Sie bitte der Modbus<sup>®</sup>-Registermap auf den nächsten Seiten.

Weitere Informationen zu Modbus® finden Sie hier:

Physikalisch: <u>http://www.modbus.org/docs/Modbus\_over\_serial\_line\_V1\_02.pdf</u> Protokoll: http://www.modbus.org/docs/Modbus\_Application\_Protocol\_V1\_1b3.pdf

### A3.2 Modbus®-Registermap

| Reg. addresse | Inhalt                                                                                                  | Funktionscode | Länge | Einheit | Datentyp   |
|---------------|----------------------------------------------------------------------------------------------------|---------------|-------|---------|------------|
| 4000          | Seriennummer                                                                                            | 03            | 2     | -       | HEX        |
|               |                                                                                                    |               |       |         |            |
| 4002          | Zählercode                                                                                              | 03            | 1     | -       | HEX        |
| 1000          | 4PU: 1111 - 4PS: 1112 - 2PUCT: 1113                                                                     |               | L     |         |            |
| 4003          | Modbus <sup>™</sup> -ID                                                                                 | 03            | 1     | -       | Signed     |
| 4004          | Poudroto                                                                                                | 0.2           | 1     |         | Clanad     |
| 4004          | $Dduurdue = 2 \cdot 600 = 2 \cdot 1200 = 4 \cdot 2400$                                                  | 03            | 1     | -       | Signeu     |
|               | 1: 300 - 2: 600 - 5: 1200 - 4. 2400<br>5: 4800 - 6: 9600 - 7: 19200 - 8: 38400<br>9: 57600 - 10: 115200 |               |       |         |            |
| 4005          | Protokollversion                                                                                        | 03            | 2     | -       | Float ABCD |
|               |                                                                                                    |               |       |         |            |
| 4007          | Softwareversion                                                                                         | 03            | 2     | -       | Float ABCD |
|               |                                                                                                    |               |       |         |            |
| 4009          | Hardwareversion                                                                                         | 03            | 2     | -       | Float ABCD |
| 4000          | 7=blas Amnoro                                                                                           | 0.2           | 1     | ٨       | Canad      |
| 4000          |                                                                                                    | 03            | 1     | А       | Signed     |
| 4000          | CT-Verhältnis                                                                                           | 03            | 1     | Δ       | HFX        |
| 1000          |                                                                                                    | 05            | -     | 7.      |            |
| 400D          | S0-Impulsrate                                                                                           | 03            | 2     | imp/kWh | Float ABCD |
|               | · ·                                                                                                    |               |       |         |            |
| 400F          | Combinations-Code                                                                                       | 03            | 1     | -       | Signed     |
|               | 1: nur Bezug - 2: nur Lieferung<br>3: Bezug + Lieferung - 4: Bezug - Lieferung                          |               |       |         |            |
| 4010          | J. Dezug - Liererung (10)                                                                               | 03            | 1     | Sec     | HEX        |
| 1010          |                                                                                                    | 05            | 1     | JCC.    |            |
| 4011          | Parität                                                                                                 | 03            | 1     | -       | Signed     |
|               | 1: even - 2: none - 3: odd                                                                              |               |       |         | <u> </u>   |
| 4012          | L1 Stromrichtung                                                                                        | 03            | 1     | -       | ASCII      |
|               | F: Bezug - R: Lieferung                                                                                 |               |       |         |            |
| 4013          | L2 Stromrichtung                                                                                        | 03            | 1     | -       | ASCII      |
| 4014          | F: Bezug - K: Lleterung                                                                                 | 02            | 1     |         | ACCII      |
| 4014          | L3 Stronnichtung<br>F: Razua - R: Liaferina                                                             | 03            | 1     | -       | ASCII      |
| 4016          | Power-down-7ähler                                                                                       | 03            | 1     | -       | Sianed     |
| 1010          |                                                                                                    | 05            | -     |         | Signed     |
| 4017          | Aktueller Quadrant                                                                                      | 03            | 1     | -       | Signed     |
|               |                                                                                                    |               |       |         |            |
| 4018          | L1 Quadrant                                                                                             | 03            | 1     | -       | Signed     |
|               |                                                                                                    |               |       |         |            |
| 4019          | L2 Quadrant                                                                                             | 03            | 1     | -       | Signed     |
| 401 4         | I 2 Ourdurant                                                                                           | 0.2           | 4     |         | Clanad     |
| 401A          | L3 Quaurani                                                                                             | 03            | 1     | -       | Signeu     |
| 401B          | Checksumme                                                                                              | 03            | 2     | _       | HFX        |
| 1015          |                                                                                                    | 05            | 2     |         |            |
| 401D          | Actives-Statuswort                                                                                      | 03            | 2     | -       | HEX        |
|               |                                                                                                    |               |       |         |            |
| 401F          | CT-Verhältnis                                                                                           | 03            | 2     | Α       | Signed     |
|               | 9995 005 = 9995/5                                                                                       |               |       |         |            |
| 4021          | S0-Impulsbreite                                                                                         | 03            | 2     | ms      | Signed     |
| 4022          | Wert zwischen 2-99 ms                                                                                   | 0.2           | 4     |         |            |
| 4022          | SU-Impuls Typ                                                                                           | 03            | 1     | -       | HEX        |
|               | 2: Bezua & Lieferuna                                                                                    |               |       |         |            |
| 4023          | Check-Summe 2 (nicht relevant)                                                                          | 03            | 2     | -       | HEX        |
|               |                                                                                                    |               |       |         |            |
| 4025          | Reserviert für spätere Anpassungen                                                                      | -             | 1     | -       | -          |
|               |                                                                                                    |               |       |         |            |
| 4026          | Datentyp                                                                                                | 03            | 1     | -       | Signed     |
|               | 1: Standard - 2: Integer                                                                                |               | 1     | 1       |            |

| 4027 | Reserviert für spätere Anpassungen | -  | 4 | - | -      |
|------|------------------------------------|----|---|---|--------|
|      |                                    |    |   |   |        |
| 4032 | Bildschirmrichtung                 | 03 | 1 | - | Signed |
|      | 0: Standard - 1: um 180° gedreht   |    |   |   |        |
| 4033 | OBIS-Code ON/OFF                   | 03 | 1 | - | Signed |
|      | 0: OFF - 1: ON                     |    |   |   |        |

| Reg. addresse Inhalt |                       | Funktionscode | Länge | Einheit | Datentyp    |  |
|----------------------|-----------------------|---------------|-------|---------|-------------|--|
| 5000                 | Spannung*             | 03            | 2     | V       | Float ABCD  |  |
|                      |                       |               |       |         |             |  |
| 5002                 | L1 Spannung           | 03            | 2     | V       | Float ABCD  |  |
| 5004                 |                       | 02            | 2     | M       |             |  |
| 5004                 | Lz Spannung           | 03            | 2     | V       |             |  |
| 5006                 | L3 Spannung           | 03            | 2     | V       | Float ABCD  |  |
|                      |                       |               | -     | -       |             |  |
| 5008                 | Freqeunz              | 03            | 2     | Hz      | Float ABCD  |  |
| 5004                 |                       |               |       | _       |             |  |
| 500A                 | Strom*                | 03            | 2     | A       | Float ABCD  |  |
| 500C                 | 11 Strom              | 03            | 2     | Δ       | Float ABCD  |  |
| 5000                 |                       |               | 2     | ^       | TIOUL ADED  |  |
| 500E                 | L2 Strom              | 03            | 2     | A       | Float ABCD  |  |
|                      |                       |               |       |         |             |  |
| 5010                 | L3 Strom              | 03            | 2     | А       | Float ABCD  |  |
| 5012                 | Totalo Wirkloictung   | 02            | 2     | 101/    |             |  |
| 5012                 |                       | 05            | 2     | NVV     | TIOAL ADED  |  |
| 5014                 | L1 Wirkleistung       | 03            | 2     | kW      | Float ABCD  |  |
|                      |                       |               |       |         |             |  |
| 5016                 | L2 Wirkleistung       | 03            | 2     | kW      | Float ABCD  |  |
| E010                 | 1.2 Wirkloistung      | 02            | 2     | 101/    |             |  |
| 5018                 | L3 WIRKIEISLUNG       | 03            | 2     | KVV     |             |  |
| 501A                 | Totale Blindleistung  | 03            | 2     | kvar    | Float ABCD  |  |
|                      |                       |               |       |         |             |  |
| 501C                 | L1 Blindleistung      | 03            | 2     | kvar    | Float ABCD  |  |
| 5015                 |                       | 02            | 2     |         |             |  |
| 501E                 | L2 Blindleistung      | 03            | 2     | кvar    | FIOAT ABCD  |  |
| 5020                 | L3 Blindleistung      | 03            | 2     | kvar    | Float ABCD  |  |
|                      |                       |               |       | -       |             |  |
| 5022                 | Totale Scheinleistung | 03            | 2     | kVA     | Float ABCD  |  |
| 500.4                |                       |               | _     |         |             |  |
| 5024                 | L1 Scheinleistung     | 03            | 2     | kVA     | Float ABCD  |  |
| 5026                 | 12 Scheinleistung     | 03            | 2     | kVA     | Float ABCD  |  |
| 5020                 |                       |               | -     |         | riout ribeb |  |
| 5028                 | L3 Scheinleistung     | 03            | 2     | kVA     | Float ABCD  |  |
|                      |                       |               |       |         |             |  |
| 502A                 | Leistungsfaktor       | 03            | 2     | -       | Float ABCD  |  |
| 502C                 | I 1 Leistungsfaktor   | 03            | 2     | -       | Float ABCD  |  |
| 5020                 |                       |               | 2     |         | TIOUC ADED  |  |
| 502E                 | L2 Leistungsfaktor    | 03            | 2     | -       | Float ABCD  |  |
|                      |                       |               |       |         |             |  |
| 5030                 | L3 Leistungsfaktor    | 03            | 2     | -       | Float ABCD  |  |
| 5032                 | I 1-I 2 Spannung      | 03            | 2     | V       | Float ABCD  |  |
| 5052                 |                       | 0.5           | 4     | v       |             |  |
| 5034                 | L1-L3 Spannung        | 03            | 2     | V       | Float ABCD  |  |
|                      |                       |               | 1     | 1       |             |  |
| 5036                 | L2-L3 Spannung        | 03            | 2     | V       | Float ABCD  |  |
|                      |                       |               | 1     | 1       | 1           |  |

| Reg. addresse | Inhalt                     | Funktionscode | Länge | Einheit | Datentyp   |
|---------------|----------------------------|---------------|-------|---------|------------|
| 6000          | Totale Wirkenergie         | 03            | 2     | kWh     | Float ABCD |
| 6002          | T1 Totale Wirkenergie      | 03            | 2     | kWh     | Float ABCD |
| 6004          | T2 Totale Wirkenergie      | 03            | 2     | kWh     | Float ABCD |
| 6006          | L1 Totale Wirkenergie      | 03            | 2     | kWh     | Float ABCD |
| 6008          | L2 Totale Wirkenergie      | 03            | 2     | kWh     | Float ABCD |
| 600A          | L3 Totale Wirkenergie      | 03            | 2     | kWh     | Float ABCD |
| 600C          | Wirkenergie Bezug          | 03            | 2     | kWh     | Float ABCD |
| 600F          | T1 Wirkenergie Bezug       | 03            | 2     | kWh     | Float ABCD |
| 6010          |                            | 02            | -     | L/M/b   |            |
| 0010          |                            | 05            | 2     | KVVII   | FIUAL ADCD |
| 6012          | L1 Wirkenergie Bezug       | 03            | 2     | kWh     | Float ABCD |
| 6014          | L2 Wirkenergie Bezug       | 03            | 2     | kWh     | Float ABCD |
| 6016          | L3 Wirkenergie Bezug       | 03            | 2     | kWh     | Float ABCD |
| 6018          | Wirkenergie Lieferung      | 03            | 2     | kWh     | Float ABCD |
| 601A          | T1 Wirkenergie Lieferung   | 03            | 2     | kWh     | Float ABCD |
| 601C          | T2 Wirkenergie Lieferung   | 03            | 2     | kWh     | Float ABCD |
| 601E          | L1 Wirkenergie Lieferung   | 03            | 2     | kWh     | Float ABCD |
| 6020          |                            | 02            | 2     | L/M/b   | Elect ABCD |
| 0020          |                            | 05            | 2     | KVVII   |            |
| 6022          | L3 Wirkenergie Lieferung   | 03            | 2     | kWh     | Float ABCD |
| 6024          | Totale Blindenergie        | 03            | 2     | kvarh   | Float ABCD |
| 6026          | T1 Totale Blindenergie     | 03            | 2     | kvarh   | Float ABCD |
| 6028          | T2 Totale Blindenergie     | 03            | 2     | kvarh   | Float ABCD |
| 602A          | L1 Totale Blindenergie     | 03            | 2     | kvarh   | Float ABCD |
| 602C          | L2 Totale Blindenergie     | 03            | 2     | kvarh   | Float ABCD |
| 602F          | I 3 Totale Blindenergie    | 03            | 2     | kvarh   | Float ABCD |
| 6020          |                            | 02            | 2     | la ande |            |
| 6030          | Biindenergie Bezug         | 03            | 2     | кvarn   | FIOAT ABCD |
| 6032          | T1 Blindenergie Bezug      | 03            | 2     | kvarh   | Float ABCD |
| 6034          | T2 Blindenergie Bezug      | 03            | 2     | kvarh   | Float ABCD |
| 6036          | L1 Blindenergie Bezug      | 03            | 2     | kvarh   | Float ABCD |
| 6038          | L2 Blindenergie Bezug      | 03            | 2     | kvarh   | Float ABCD |
| 603A          | L3 Blindenergie Bezug      | 03            | 2     | kvarh   | Float ABCD |
| 6030          | Blindenergie Lieferung     | 03            | 2     | kvarh   | Float ABCD |
|               |                            |               | -     |         |            |
| 603E          | I 1 Blindenergie Lieferung | 03            | 2     | kvarh   | Float ABCD |
| 6040          | T2 Blindenergie Lieferung  | 03            | 2     | kvarh   | Float ABCD |

| 6042 | L1 Blindenergie Lieferung                       | 03 | 2 | kvarh             | Float ABCD |
|------|-------------------------------------------------|----|---|-------------------|------------|
| 6044 | L2 Blindenergie Lieferung                       | 03 | 2 | kvarh             | Float ABCD |
| 6046 | L3 Blindenergie Lieferung                       | 03 | 2 | kvarh             | Float ABCD |
| 6048 | Tarif                                           | 03 | 1 | -                 | Signed     |
| 6049 | Rücksetzbarer Tagesregister                     | 03 | 2 | kWh               | Float ABCD |
| 604B | T3 Totale Wirkenergie                           | 03 | 2 | kWh               | Float ABCD |
| 604D | T4 Totale Wirkenergie                           | 03 | 2 | kWh               | Float ABCD |
| 604F | T3 Bezug Wirkenergie                            | 03 | 2 | kWh               | Float ABCD |
| 6051 | T4 Bezug Wirkenergie                            | 03 | 2 | kWh               | Float ABCD |
| 6052 | T2 Lieforung Wirkenergie                        | 02 | 2 | kWb               |            |
| 6053 |                                                 | 05 | Z | KVVII             |            |
| 6055 | T4 Lieferung Wirkenergie                        | 03 | 2 | kWh               | Float ABCD |
| 6057 | T3 Totale Blindenergie                          | 03 | 2 | kvarh             | Float ABCD |
| 6059 | T4 Totale Blindenergie                          | 03 | 2 | kvarh             | Float ABCD |
| 605B | T3 Bezug Blindenergie                           | 03 | 2 | kvarh             | Float ABCD |
| 605D | T4 Bezug Blindenergie                           | 03 | 2 | kvarh             | Float ABCD |
| 605F | T3 Lieferung Blindenergie                       | 03 | 2 | kvarh             | Float ABCD |
| 6061 | T4 Lieferung Blindenergie                       | 03 | 2 | kvarh             | Float ABCD |
| 6063 | Bezug Induktive Blindenergie in Q1 (total)      | 03 | 2 | kvarh             | Float ABCD |
| 6065 | Bezug Induktive Blindenergie in Q1 (T1)         | 03 | 2 | kvarh             | Float ABCD |
| 6067 | Bezug Induktive Blindenergie in Q1 (T2)         | 03 | 2 | kvarh             | Float ABCD |
| 6069 | Bezug Induktive Blindenergie in Q1 (T3)         | 03 | 2 | kvarh             | Float ABCD |
| 606B | Bezug Induktive Blindenergie in O1 (T4)         | 03 | 2 | kvarh             | Float ABCD |
| 606D | Bezug kanazitive Blindenergie in Q2 (11)        | 03 | 2 | kvarh             | Float ABCD |
| 0000 |                                                 | 03 | 2 | Kvarn<br>Is saula |            |
| 606F |                                                 | 03 | 2 | кvarn             | FIDAT ABCD |
| 6071 | Bezug kapazitive Blindenergie in Q2 (T2)        | 03 | 2 | kvarh             | Float ABCD |
| 6073 | Bezug kapazitive Blindenergie in Q2 (T3)        | 03 | 2 | kvarh             | Float ABCD |
| 6075 | Bezug kapazitive Blindenergie in Q2 (T4)        | 03 | 2 | kvarh             | Float ABCD |
| 6077 | Lieferung Induktive Blindenergie in Q3 (total)  | 03 | 2 | kvarh             | Float ABCD |
| 6079 | Lieferung Induktive Blindenergie in Q3 (T1)     | 03 | 2 | kvarh             | Float ABCD |
| 607B | Lieferung Induktive Blindenergie in Q3 (T2)     | 03 | 2 | kvarh             | Float ABCD |
| 607D | Lieferung Induktive Blindenergie in Q3 (T3)     | 03 | 2 | kvarh             | Float ABCD |
| 607F | Lieferung Induktive Blindenergie in Q3 (T4)     | 03 | 2 | kvarh             | Float ABCD |
| 6081 | Lieferung kapazitive Blindenergie in Q4 (total) | 03 | 2 | kvarh             | Float ABCD |
| 6083 | Lieferung kapazitive Blindenergie in Q4 (T1)    | 03 | 2 | kvarh             | Float ABCD |

| 6085 | Lieferung kapazitive Blindenergie in Q4 (T2) | 03 | 2 | kvarh | Float ABCD |
|------|----------------------------------------------|----|---|-------|------------|
|      |                                              |    |   |       |            |
| 6087 | Lieferung kapazitive Blindenergie in Q4 (T3) | 03 | 2 | kvarh | Float ABCD |
|      |                                              |    |   |       |            |
| 6089 | Lieferung kapazitive Blindenergie in Q4 (T4) | 03 | 2 | kvarh | Float ABCD |
|      |                                              |    |   |       |            |
| 608B | Rücksetzbarer Tagesregister L1               | 03 | 2 | kWh   | Float ABCD |
|      |                                              |    |   |       |            |
| 608D | Rücksetzbarer Tagesregister L2               | 03 | 2 | kWh   | Float ABCD |
|      |                                              |    |   |       |            |
| 608F | Rücksetzbarer Tagesregister L3               | 03 | 2 | kWh   | Float ABCD |

### A3.3 Modbus®-Schreibregister

| Reg. addresse  | Inhalt                                                            | Funktionscode                                | Länge                                      | Einheit             | Datentyp   |  |  |
|----------------|-------------------------------------------------------------------|----------------------------------------------|--------------------------------------------|---------------------|------------|--|--|
| 4003           | Modbus <sup>®</sup> -ID                                           | 06                                           | 1                                          | -                   | Signed     |  |  |
| Befehl:        | 01 06 4003 000A (neue ID: 10) 01~247 - 01 standard - 00 broadcast |                                              |                                            |                     |            |  |  |
|                |                                                                   |                                              |                                            |                     |            |  |  |
| 4004           | Baudrate                                                          | 06                                           | 1                                          | -                   | Signed     |  |  |
|                |                                                                   |                                              | 1: 300 - 2: 600 -                          | 3: 1200 - 4: 24     | 100        |  |  |
| Befehl:        | 01 06 4004 00 06                                                  | (neue Baudrate: 9600)                        | 5: 4800 - 6: 9600 - 7: 19200               |                     |            |  |  |
|                |                                                                   |                                              | 8: 38400 - 9: 57                           | 600 - 10: 1152      | 00         |  |  |
|                |                                                                   |                                              |                                            |                     |            |  |  |
| 400D           | S0-Impulsrate                                                     | 10                                           | 2                                          | imp/kWh             | Float ABCD |  |  |
| Befehl:        | 01 10 400D 0002 04                                                | 41 20 00 00 (neue S0: 10)                    | 10.000 - 2.000 - 1.000 -                   | 100 - 10 - 1 0,     | 1 - 0,01   |  |  |
|                |                                                                   | · · · · ·                                    |                                            |                     |            |  |  |
| 400F           | Combinationscode                                                  | 06                                           | 1                                          | -                   | Signed     |  |  |
|                |                                                                   |                                              | 1: nur Bezug - 2                           | 2: nur Lieferung    | 5          |  |  |
|                | 01 06 400F 0004 (neuer Code: 4 F-R)                               |                                              | 3: Bezug + Lieferung; 4: Bezug – Lieferung |                     |            |  |  |
| Befehl:        |                                                                   |                                              | 5: Bezug - Lieferung (10)                  |                     |            |  |  |
|                |                                                                   |                                              |                                            |                     |            |  |  |
| 4010           | LCD Rollierzeit                                                   | 06                                           | 1                                          | Sekunder            | HEX        |  |  |
| Befehl:        | 01 06 4010 002                                                    | 5 (neue Zeit: 25 sec.)                       | 01                                         | ~30                 |            |  |  |
|                |                                                                   |                                              | •                                          |                     |            |  |  |
| 4011           | Parität                                                           | 06                                           | 1                                          | -                   | Signed     |  |  |
| Befehl:        | 01 06 4011 000                                                    | 2 (neue Parität: none)                       | 01: even - 02: r                           | none - 03: odd      |            |  |  |
| ·              |                                                                   | · · · · · · · · · · · · · · · · · · ·        |                                            |                     |            |  |  |
| 4016           | Power-down-Zähler                                                 | 06                                           | 1                                          | -                   | Signed     |  |  |
| Befehl:        | 01.0                                                              | 6 4016 0000                                  | Zurückge                                   | setzt auf 0         | - 5        |  |  |
|                |                                                                   |                                              |                                            |                     |            |  |  |
| 6048           | Tarif                                                             | 06                                           | 1                                          | -                   | Signed     |  |  |
| Befehl:        | 01 06 6048 0                                                      | 002 (neuer Tarif: 2)                         | 1: T1 - 2: T2 -                            | 3: T3 - 4: T4       | - 5        |  |  |
|                |                                                                   | ·····                                        |                                            |                     |            |  |  |
| 6049           | Rücksetzbares Tagesr                                              | egister 10                                   | 1                                          | kWh                 | Float ABCD |  |  |
| Befehl:        | 01 10 6049 (                                                      | 002 04 0000 0000                             | Zurückge                                   | setzt auf 0         |            |  |  |
|                |                                                                   |                                              | Laidenge                                   |                     |            |  |  |
| 401F           | CT-Verhältnis                                                     |                                              | 2                                          | -                   | Signed     |  |  |
| Befehl:        | 01 10 401E 0                                                      | 002 04 9995 0005                             | <br>Fingestellt                            | auf 9995/5          | orgined    |  |  |
| Derenn         | 0110101                                                           | <u>,,,,,,,,,,,,,,,,,,,,,,,,,,,,,,,,,,,,,</u> | Lingescent                                 | uu <i>5555</i> 75   |            |  |  |
| 4021           | Pulshreite                                                        | 06                                           | 1                                          | ms                  | Signed     |  |  |
| Befehl:        | 01.06.4021.003                                                    | 0 (neue Breite: 30ms)                        | 2~9                                        | 1115<br>19 ms       | Signed     |  |  |
| Derenn         | 0100 1021 003                                                     | <u>o (nede breiter soms)</u>                 | 2.5                                        | 5 1115              |            |  |  |
| 4022           | Pulstyn                                                           | 06                                           | 1                                          | -                   | Signed     |  |  |
| Rofohl.        | 01.0                                                              | 6 4022 0002                                  | 2 = forward                                | 1 & reverse         | Signed     |  |  |
| <u>berenn.</u> | (neue Einstellun                                                  | a: Bezua und Lieferuna)                      |                                            |                     |            |  |  |
|                |                                                                   |                                              |                                            |                     |            |  |  |
| 4026           | Datentyp                                                          | 06                                           | 1                                          | -                   | Signed     |  |  |
| Befehl:        | 01 06 4026 0002 (r                                                | neue Einstelluna: integer)                   | 1 = standard                               | $d_{i} 2 = Integer$ | - 5        |  |  |
|                |                                                                   |                                              | 1                                          |                     |            |  |  |
| 4032           | Bildschirmrichtung                                                | 06                                           | 1                                          | -                   | Signed     |  |  |
| Befehl:        | 01.0                                                              | 6 4032 0001                                  | 0: standard - 1: u                         | ım 180° aedret      | nt         |  |  |
|                | (neue Einstellu                                                   | ung: um 180° drehen)                         |                                            |                     | -          |  |  |
|                | ·                                                                 |                                              | •                                          |                     |            |  |  |
| 4033           | OBIS-Code ON/OFF                                                  | 06                                           | 1                                          | 0 =                 | Signed     |  |  |
| Befehl:        | 01 06 4033 0001 (ne                                               | eue Einstellung: OBIS ON)                    | 0: OFF                                     | - 1: ON             | •          |  |  |

WAGO GmbH & Co. KG Postfach 2880 – 32385 Minden Hansastraße 27 – 32423 Minden info@wago.com www.wago.com

Zentrale0571/887 - 0Vertrieb0571/887 - 44 222Auftragsservice0571/887 - 44 333Fax0571/887 - 844 169

#### WAGO ist eine eingetragene Marke der WAGO Verwaltungsgesellschaft mbH.

"Copyright – WAGO GmbH & Co. KG – Alle Rechte vorbehalten. Inhalt und Struktur der WAGO Websites, Kataloge, Videos und andere WAGO Medien unterliegen dem Urheberrecht. Die Verbreitung oder Veränderung des Inhalts dieser Seiten und Videos ist nicht gestattet. Des Weiteren darf der Inhalt weder zu kommerziellen Zwecken kopiert, noch Dritten zugänglich gemacht werden. Dem Urheberrecht unterliegen auch die Bilder und Videos, die der WAGO GmbH & Co. KG von Dritten zur Verfügung gestellt wurden."